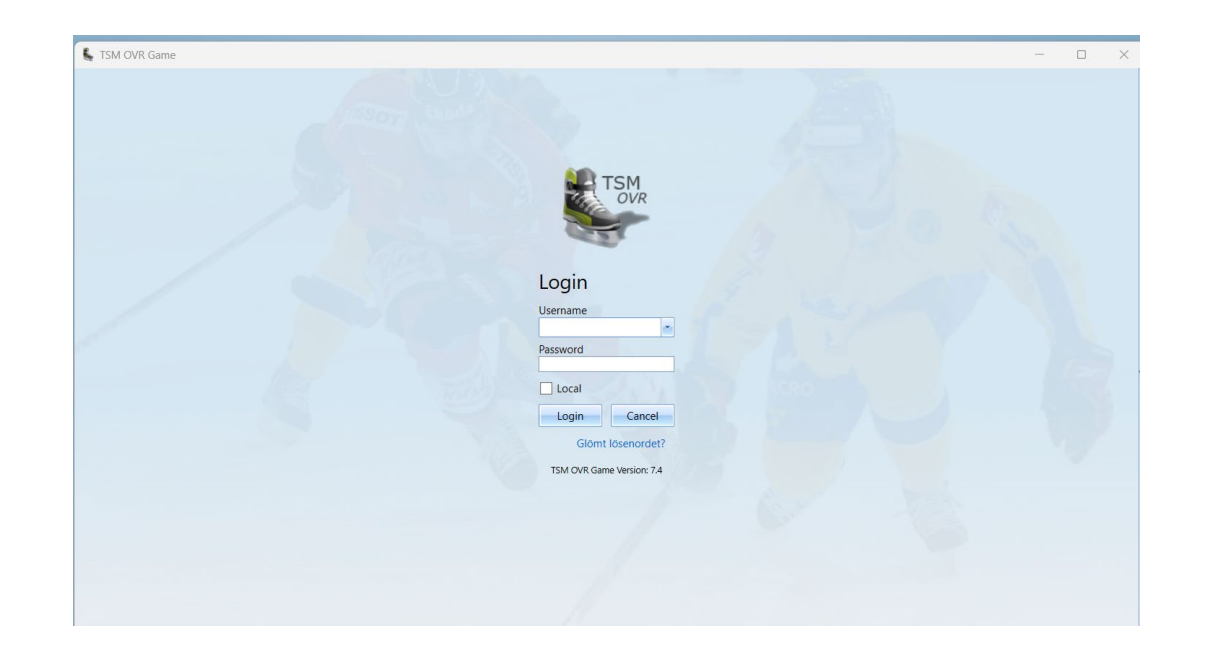

TSM- OVR För att få inloggning, kontakta lagledaren som i sin tur kontaktar kansliet. Därefter får man ett mail med hur man laddar ner programmet mm. Innan matchen:

Börja med att logga in med din personliga inloggning du fått från kansliet

# Dubbelklicka på matchen som ska rapporteras

| OVR Game |                                                                                                    |
|----------|----------------------------------------------------------------------------------------------------|
| TSM      | Welcome to TSM OVR Game       Image: Comparison of the second second secon |
|          | Date     Venue     Game Number       2023-06-10     Venue     Game Number                                                                                                    |
|          | ▲ Tournaments                                                                                                    |
|          | ✓ Smålands Ishockeyförbund                                                                                                    |
|          | OVR Testcup Småland/Light [OVR Testcup Småland/Light]                                                                                                    |
|          | [14501046] [2023-06-10 15:00] [Östersund Arena Hall A] Östersunds IK - Almtuna IS                                                                                                    |
|          |                                                                                                    |

Tryck på Prel.Team Roaster för att skriva ut laguppställningen. (Rekommenderas att göra hemma innan matchen för att spara tid).

| TSM OVR Game |      |                            |                                                |                  |                                              |                                                                                              |   |
|--------------|------|----------------------------|------------------------------------------------|------------------|----------------------------------------------|----------------------------------------------------------------------------------------------|---|
|              |      |                            | OVR Testcup                                    | Småland/Light Ga | ame 14501046, Östersund Arei                 | na Hall A                                                                                    |   |
| TSM          | Game | Not Started Sa<br>00:00 PI | ots: 0 (0) N/A%<br>ves: 0 (0) N/A%<br>M: 0 (0) | Östersunds       | 5 IK - Almtuna IS<br>0 - 0<br><sub>0-0</sub> | Shots: 0 (0) N/A%         -         Period 1           Saves: 0 (0) N/A%         Not Started | + |
|              | Öste | ersunds IK (Home)          | Almtuna IS (Gu                                 | est)             | Game Officials                               | Suspensions/Penalties (0)                                                                    |   |
|              | No   | Name                       | Pos                                            | Birthdate        | Line-up                                      | Print Prol Toom Poster                                                                       |   |
|              | > 3  | Runesson Albin             | RD                                             | 1996-04-15       |                                              | Piel. ledin Kuster                                                                           |   |
| Before Game  | 5    | Hansson, August            | RD                                             | 2000-06-15       |                                              | Off. Team Roster                                                                             |   |
| During Game  | 10   | Mörnsjö, Johan             | LW                                             | 1997-06-03       |                                              | Line Ups                                                                                     |   |
|              | 11   | Ingman, Josef              | RD                                             | 1995-03-08       |                                              | Madia Lina Lina                                                                              |   |
| Intermission | 18   | Strömgren, Fredrik         | RW                                             | 1998-08-06       |                                              | Iviedia Line Op                                                                              |   |
|              | 19   | Garfve, Isak               | CE                                             | 2002-02-14       |                                              | Empty Game Sheet                                                                             |   |
| Reports      | 20   | Marklund, Henrik           | LW                                             | 1994-06-25       |                                              | Shot Sheet                                                                                   |   |
| e:           | 22   | Skärström, Carl            | CE                                             | 1998-02-18       |                                              | Example Chart                                                                                |   |
| Settings     | 23   | Rainersson, Erik           | RW                                             | 1998-11-01       |                                              | Faceoff Sheet                                                                                |   |
|              | 24   | Larsson, Casper            | LW                                             | 2001-03-10       |                                              | Team                                                                                         |   |
| Gamebreak    | 27   | Benker, Sebastian          | LW                                             | 1992-03-27       |                                              | Jersey Color                                                                                 |   |
|              | 28   | Fakt, Sebastian            | LW                                             | 1995-07-25       |                                              | Green                                                                                        | - |
| Close Came   | 30   | Mantler, Isak              | GK                                             | 1998-12-21       |                                              |                                                                                              |   |
| Close Game   | 51   | Jansson, Fredric           | RD                                             | 2001-05-15       |                                              | Team Officials                                                                               |   |
|              | 55   | Söderberg, Andreas         | LD                                             | 1996-06-16       |                                              | Head Coach                                                                                   |   |
|              | 56   | Öhman, Anton               | RD                                             | 1995-12-02       | - Extra Players                              | Missing                                                                                      | - |
|              | 57   | Johansson, Karl            | LD                                             | 1993-01-21       |                                              | Assistant Coach                                                                              |   |
|              | 95   | Andersson, Casper          | LW                                             | 2003-02-20       |                                              | Missing                                                                                      | - |
|              |      |                            |                                                |                  |                                              | Team Manager<br>Missing<br>Refresh officials                                                 | • |

Lämna laguppställningslappen till tränarna (fråga även efter tröjfärg) i vardera lag för att sedan få tillbaka igen och börja registrera i systemet

| (Social Social S | Preliminary        | Team Roster              |     | Referee(s)       | <b>M</b>                                                                                                    |
|----------------------------------------------------------------------------------------------------|--------------------|--------------------------|-----|------------------|----------------------------------------------------------------------------------------------------|
|                                                                                                    | Ostersunds IK -    | Almtuna IS               |     | FLUCH, Henrik    | TSM                                                                                                    |
| Address of the second                                                                                                    | 2023-06-10 15:00 a | t Östersund Arena Hall A |     | DARVEHED, Daniel |                                                                                                    |
| W W W                                                                                                    | OVR Testcup Sm     | nåland/Light             |     | Linesman         | and the second second s |
|                                                                                                    | Group No. 14501    |                          |     | ÖRNEBI AD Melker |                                                                                                    |
|                                                                                                    | Game No. 046       |                          |     | DAHL, Victor     | 2023-10-12 21:10                                                                                                    |
| -                                                                                                    |                    |                          |     |                  |                                                                                                    |
| Östersunds IK                                                                                                    | C                  |                          |     |                  | Line He                                                                                                    |
| Name                                                                                                    |                    | Date of Birth            | #GM |                  | Line Up                                                                                                    |
| RUNESSON                                                                                                    | , Albin            | 1996-04-15               |     |                  | (GK) (EGK)                                                                                                    |
| HANSSON,                                                                                                    | August             | 2000-06-15               |     |                  |                                                                                                    |
| IO MÖRNSJÖ,                                                                                                    | Johan              | 1997-06-03               |     |                  |                                                                                                    |
| 1 INGMAN, Jo                                                                                                    | sef                | 1995-03-08               |     |                  | (GK)                                                                                                    |
| 8 STRÖMGRE                                                                                                    | N, Fredrik         | 1998-08-06               |     |                  |                                                                                                    |
| 9 GARFVE, Isa                                                                                                    | ak                 | 2002-02-14               |     |                  |                                                                                                    |
| 0 MARKLUND                                                                                                    | , Henrik           | 1994-06-25               |     |                  | (RD) (LD)                                                                                                    |
| 2 SKÄRSTRÖ                                                                                                    | M, Carl            | 1998-02-18               |     | 1st line:        |                                                                                                    |
| 3 RAINERSSC                                                                                                    | N, Erik            | 1998-11-01               |     |                  |                                                                                                    |
| 4 LARSSON, C                                                                                                    | Casper             | 2001-03-10               |     |                  | (RW) (CE) (LW)                                                                                                    |
| 7 BENKER, Se                                                                                                    | abastian           | 1992-03-27               |     |                  |                                                                                                    |
| 8 FAKT, Sebas                                                                                                    | stian              | 1995-07-25               |     |                  |                                                                                                    |
| 0 MANTLER, I                                                                                                    | sak                | 1998-12-21               |     |                  |                                                                                                    |
| 1 JANSSON, F                                                                                                    | Fredric            | 2001-05-15               |     | 2nd line:        |                                                                                                    |
| 5 SÖDERBER                                                                                                    | G, Andreas         | 1996-06-16               |     |                  |                                                                                                    |
| 6 ÖHMAN, Ant                                                                                                    | lon                | 1995-12-02               |     |                  |                                                                                                    |
| 57 JOHANSSON                                                                                                    | N, Karl            | 1993-01-21               |     |                  |                                                                                                    |
| 5 ANDERSSO                                                                                                    | N, Casper          | 2003-02-20               |     |                  |                                                                                                    |
|                                                                                                    |                    |                          |     | 3rd line:        |                                                                                                    |
| eam Officials                                                                                                    | 5                  | Head Coash               |     |                  |                                                                                                    |
| Forsberg, Ro                                                                                                    | ger                | Head Coach               |     |                  |                                                                                                    |
| Molin, Marku                                                                                                    | s                  | Assistant Coach          |     |                  |                                                                                                    |
|                                                                                                    |                    |                          |     | I                |                                                                                                    |
|                                                                                                    |                    |                          |     | 4th line:        |                                                                                                    |
|                                                                                                    |                    |                          |     |                  |                                                                                                    |
|                                                                                                    |                    |                          |     |                  |                                                                                                    |
|                                                                                                    |                    |                          |     |                  |                                                                                                    |
|                                                                                                    |                    |                          |     | Extra alavara    |                                                                                                    |
|                                                                                                    |                    |                          |     | Extra players:   |                                                                                                    |
|                                                                                                    |                    |                          |     |                  | RD LD CE RW LW                                                                                                    |
|                                                                                                    |                    |                          |     |                  |                                                                                                    |
|                                                                                                    |                    |                          |     |                  |                                                                                                    |
|                                                                                                    |                    |                          |     |                  |                                                                                                    |
|                                                                                                    |                    |                          |     |                  | RD LD CE RW LW                                                                                                    |
|                                                                                                    |                    |                          |     |                  |                                                                                                    |
|                                                                                                    |                    |                          |     | Team captains:   | "C" "A" "A"                                                                                                    |
|                                                                                                    |                    |                          |     |                  |                                                                                                    |
|                                                                                                    |                    |                          |     |                  |                                                                                                    |

När man fått tillbaka laguppställningen av tränarna, fyller man i vilka spelare som ska delta i matchen. Markera spelaren och dubbelklicka på spelarna för att de ska läggas in i Line-up

| TSM         | G | ame N<br>00 | Iot Started         Shots: 0 (0) I           Saves: 0 (0) I         Saves: 0 (0) I           D:00         PIM: 0 (0) | N/A%<br>N/A%  | /A% Östersunds IK - Almtuna IS 0 - 0<br>0-0 |                 |                   | - Period<br>Not Star |
|-------------|---|-------------|----------------------------------------------------------------------------------------------------|---------------|---------------------------------------------|-----------------|-------------------|----------------------|
|             |   | Östei       | rsunds IK (Home) Al                                                                                                  | ntuna IS (Gue | st)                                         | Game Officials  | Suspensions/Penal | ties (0)             |
|             |   | No          | Name                                                                                                    | Pos           | Birthdate                                   | Line-up         | Print             | Prel. Team Roster    |
| efore Game  | > | 3           | Runesson, Albin                                                                                                    | RD            | 1996-04-15                                  | 3               |                   | Off Team Poster      |
|             |   | 5           | Hansson, August                                                                                                    | RD            | 2000-06-15                                  |                 | - /               | On. Team Roster      |
| ouring Game |   | 10          | Mörnsjö, Johan                                                                                                    | LW            | 1997-06-03                                  |                 |                   | Line Ups             |
|             |   | 11          | Ingman, Josef                                                                                                    | RD            | 1995-03-08                                  |                 |                   | Media Line Up        |
| ntermission |   | 18          | Strömgren, Fredrik                                                                                                   | RW            | 1998-08-06                                  |                 |                   |                      |
|             |   | 19          | Garfve, Isak                                                                                                    | CE            | 2002-02-14                                  |                 |                   | Empty Game Sheet     |
| Reports     |   | 20          | Marklund, Henrik                                                                                                    | LW            | 1994-06-25                                  |                 |                   | Shot Sheet           |
| Settings    |   | 22          | Skärström, Carl                                                                                                    | CE            | 1998-02-18                                  |                 |                   | Faceoff Sheet        |
| Settings    |   | 23          | Rainersson, Erik                                                                                                    | RW            | 1998-11-01                                  |                 |                   | Tuccon Sheet         |
|             |   | 24          | Larsson, Casper                                                                                                    | LW            | 2001-03-10                                  |                 | Team —            |                      |
| iamebreak   |   | 27          | Benker, Sebastian                                                                                                    | LW            | 1992-03-27                                  |                 | Jersey Co         | olor                 |
|             |   | 28          | Fakt, Sebastian                                                                                                    | LW            | 1995-07-25                                  |                 | Green             |                      |
| Close Game  |   | 30          | Mantler, Isak                                                                                                    | GK            | 1998-12-21                                  |                 |                   |                      |
|             |   | 51          | Jansson, Fredric                                                                                                    | RD            | 2001-05-15                                  |                 | Team Of           | fficials             |
|             |   | 55          | Söderberg, Andreas                                                                                                   | LD            | 1996-06-16                                  |                 | Head Co           | ach                  |
|             |   | 56          | Öhman, Anton                                                                                                    | RD            | 1995-12-02                                  | - Extra Players | Missing           |                      |
|             |   | 57          | Johansson, Karl                                                                                                    | LD            | 1993-01-21                                  | Extra Hayers    | Assistant         | Coach                |
|             |   | 95          | Andersson, Casper                                                                                                    | LW            | 2003-02-20                                  |                 | Missing           | Coden                |
|             |   |             |                                                                                                    |               |                                             |                 | IVIISSIIIG        |                      |
|             |   |             |                                                                                                    |               |                                             |                 | Team Ma           | anager               |
|             |   |             |                                                                                                    |               |                                             |                 | Missing           |                      |
|             |   |             |                                                                                                    |               |                                             |                 |                   |                      |
|             |   |             |                                                                                                    |               |                                             | 1               |                   | Refresh officials    |

Om en spelare saknas, tryck på + så dyker Add Playerrutan upp.

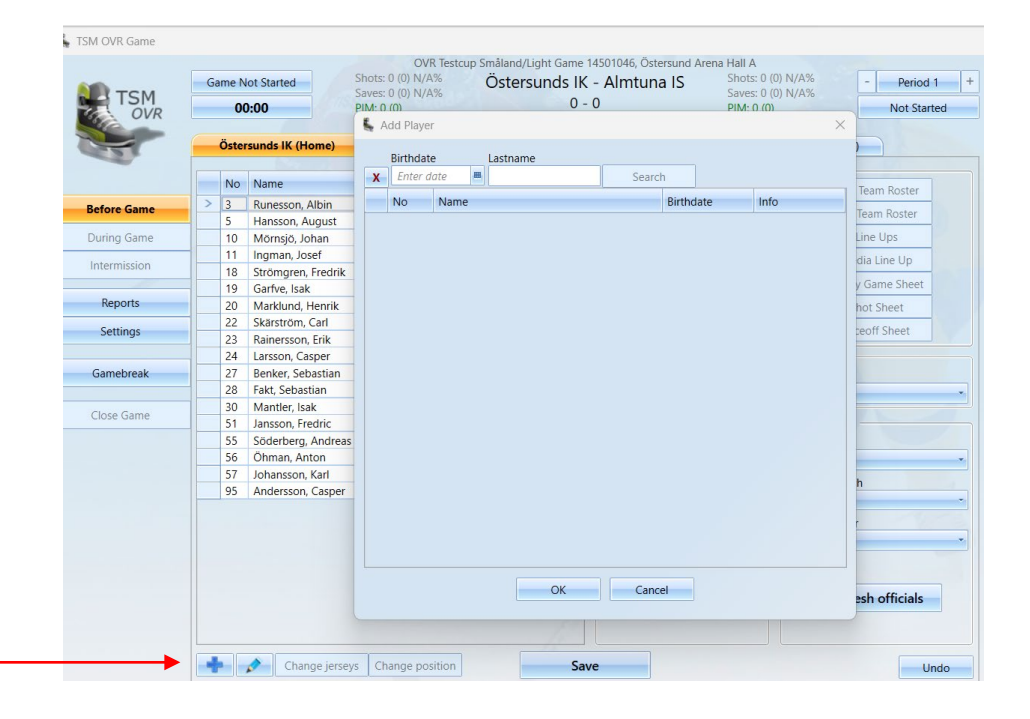

#### Leta upp spelare med hjälp av födelsedata eller namn. Markera spelare

och tryck OK

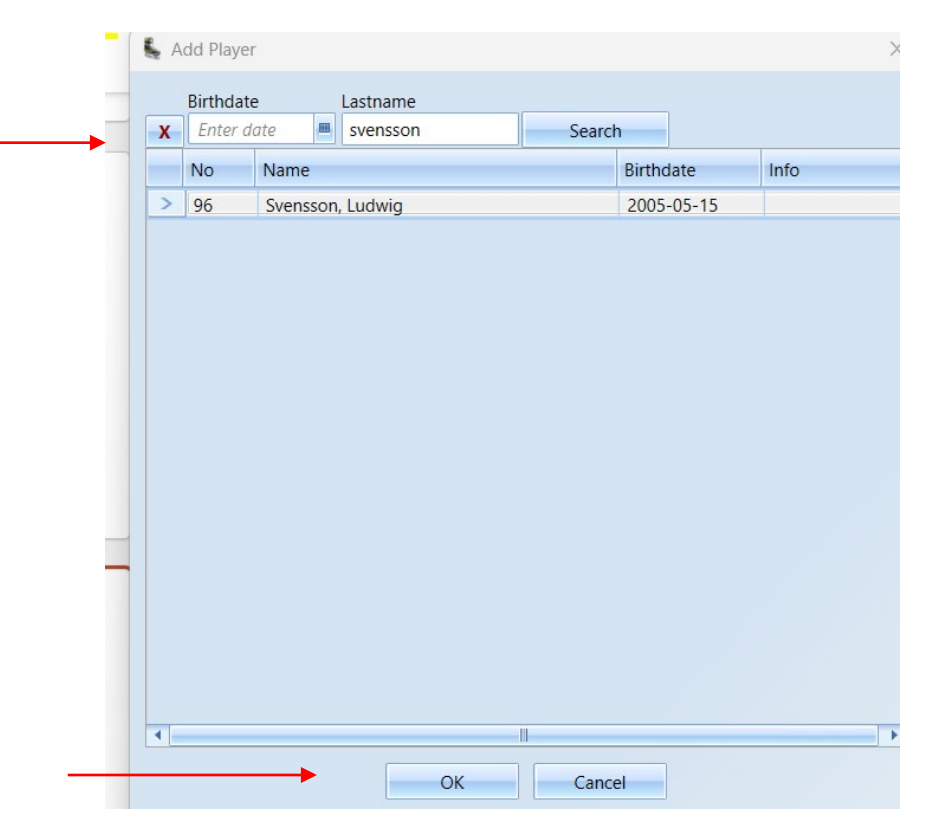

Om en spelare har fel nummer inlagt. Byt nummer på spelare genom att högerklicka, Tryck Edit Jersey No. Bytt nummer, tryck OK,

| 💺 Edit Jersey N | lumber             | ×  |
|-----------------|--------------------|----|
| F               | akt, Sebastian (28 | 3) |
|                 | Jersey Number: 28  |    |
|                 | OK Cancel          |    |
|                 |                    |    |

# Lägg in Captain, Assisting Captain, genom att högerklicka på numret & välj

| Saves: 0 (0) N/A%<br>PIM: 0 (0)       Saves: 0 (0) N/A%<br>PIM: 0 (0)       Not Start         Östersunds IK (Home)       Almtuna IS (Guest)       Game Officials       Suspensions/Penalties (0)         No       Name       Pos       Birthdate       Saves: 0 (0) N/A%         Before Game       > 3       Runesson, Albin       RD       1996-04-15         During Game       10       Morsjo, Johan       LW       1997-06-03         Intermission       18       Strömgren, Fredrik       RW       1998-08-06         18       Strömgren, Fredrik       RW       1998-08-218       22       23         Settings       22       Skäström, Carl       CE       1998-03-27       10       11       Empty Game Sheet         23       Rainersson, Erik       RW       1998-11-01       5       5       5       5       5       5       5       5       5       5       5       5       5       5       5       5       5       5       5       5       5       5       5       5       5       5       5       5       5       5       5       5       5       5       5       5       5       5       5       5       5       5       5 <th></th> <th>Game</th> <th>Not Started Sho</th> <th>OVR Testcup S<br/>ots: 0 (0) N/A%</th> <th>måland/Light Ga<br/>Östersunds</th> <th>me 14501046, Östersund Are</th> <th>ena Hall A<br/>Shots: 0 (0) N/A%</th> <th>- Period 1</th>                           |              | Game | Not Started Sho      | OVR Testcup S<br>ots: 0 (0) N/A% | måland/Light Ga<br>Östersunds | me 14501046, Östersund Are | ena Hall A<br>Shots: 0 (0) N/A% | - Period 1        |
|----------------------------------------------------------------------------------------------------|--------------|------|----------------------|----------------------------------|-------------------------------|----------------------------|---------------------------------|-------------------|
| Östersunds IK (Home)       Almtuna IS (Guest)       Game Officials       Suspensions/Penalties (0)         Before Game       2       3       Runesson, Albin       RD       1996-04-15         5       Hansson, August       RD       2000-06-15       3       30       10       11         During Game       10       Mornsjö, Johan       LW       1997-06-03       30       10       11       Inter Moster         Intermission       18       Strömgren, Fredrik       RW       1998-08-06       18       19       20       20       Marklund, Henrik       LW       1994-06-25       22       23       Saistartöm, Carl       CE       2002-02-14       22       23       Saistartöm, Carl       CE       1998-08-06       18       19       20       Scht Sheet       Shot Sheet       Shot Sheet       22       23       Saistartöm, Carl       CE       1998-07-25       Stot Sheet       24       27       28       Fakt, Sebastian       LW       1992-03-27       55       55       55       56       57       Green       Team       Jersey Color       Green       Team       Jersey Color       Green       Team       Jersey Color       Green       Team       Jersey Color       Green       Jersey Color <th>TSM</th> <th></th> <th>00:00 Sav</th> <th>es: 0 (0) N/A%<br/>1: 0 (0)</th> <th></th> <th>0 - 0<br/>0-0</th> <th>Saves: 0 (0) N/A%<br/>PIM: 0 (0)</th> <th>Not Started</th> | TSM          |      | 00:00 Sav            | es: 0 (0) N/A%<br>1: 0 (0)       |                               | 0 - 0<br>0-0               | Saves: 0 (0) N/A%<br>PIM: 0 (0) | Not Started       |
| NoNamePosBirthdateBefore Game3Runesson, AlbinRD1996-04-15During Game10Mörnsjö, JohanLW1997-06-0310Mörnsjö, JohanLW1997-06-0311Ingman, JosefRD1995-03-0811Ingman, JosefRD1998-08-0619Garfve, IsakCE2002-02-1420Marklund, HenrikLW1994-06-2522Skärström, CarlCE1998-02-1823Rainersson, ErikRW1999-11-0124Larsson, CasperLW1992-03-2725Sodarberg, AndreasLD1996-06-1656Ohman, AntonRD1995-12-0257Johansson, KarlLD1993-01-219557Johansson, KarlLD1993-01-219557Johansson, KarlLD1993-01-219557Johansson, KarlLD1993-01-219595Andersson, CasperLW2001-02-009576Johansson, KarlLD1993-01-21959510111195951011959510159595101595951015959510159595101595951015959510159595101595 <th></th> <th>Öst</th> <th>tersunds IK (Home)</th> <th>Almtuna IS (Gue</th> <th>st)</th> <th>Game Officials</th> <th>Suspensions/Pena</th> <th>lties (0)</th>                                                                                                    |              | Öst  | tersunds IK (Home)   | Almtuna IS (Gue                  | st)                           | Game Officials             | Suspensions/Pena                | lties (0)         |
| Sefore GameNoNamePosBirthdate23Runesson, AlbinRD1996-04-1535Hansson, AugustRD2000-06-155Hansson, AugustRD1997-06-0310Mörnsjö, JohanLW1997-06-0311Ingman, JosefRD1998-03-0811Ingman, JosefRD1998-03-0819Garfve, IsakCE2002-02-1420Marklund, HenrikLW1994-06-252220Marklund, HenrikLW1998-02-1822Skärström, CarlCE1998-02-1824Larsson, CasperLW1992-03-2725Settings23Rainersson, Erik27Benker, SebastianLW1992-03-2728Fatk, SebastianLW1995-07-25Close Game51Jansson, FredricRD51Jansson, FredricRD2001-05-1555Söderberg, AndreasLD1996-06-1656Öhman, AntonRD1995-12-0257Johansson, KarlLD1993-01-2157Johansson, KarlLD1993-01-2157Johansson, KarlLD1993-01-2155Sidtant CoachMissingAsistant CoachMissingAsistant CoachMissing4Larsson, CasperLW55Andersson, CasperLW57Johansson, KarlLD55Andersson, CasperLW <th></th> <th></th> <th></th> <th></th> <th>101</th> <th>Line-up</th> <th>Print -</th> <th></th>                                                                                                    |              |      |                      |                                  | 101                           | Line-up                    | Print -                         |                   |
| Sefore Game23Runesson, AlbinRD1996-04-153Off. Team RosterDuring Game10Mörnsjö, JohanLW1997-06-03301011Inter MissionIntermission18Strömgren, FredrikRW1995-03-081011Media Line UpReports20Marklund, HenrikLW1994-06-252223Shot Sheet22Skärström, CarlCE1998-02-18242728Shot Sheet23Rainersson, ErikRW1998-11-015515Sotor Sheet24Larsson, CasperLW2001-03-15555555657Close Game30Mantler, IsakGK1998-12-21555657Green130Mantler, IsakGK1998-12-21555555657Green1Head Coach57Johansson, KarlLD1995-12-0257Johansson, KarlLD1993-01-2111Asistant CoachMissing57Johansson, KarlLD1993-01-21111Asistant CoachMissing57Johansson, KarlLW2003-02-20111Asistant CoachMissing57Johansson, KarlLW2003-02-20111Asistant CoachMissing57Johansson, KarlLW2003-02-20111Asistant CoachMissing <td></td> <td>No</td> <td>o Name</td> <td>Pos</td> <td>Birthdate</td> <td></td> <td></td> <td>Prel. Team Roster</td>                                                                                                    |              | No   | o Name               | Pos                              | Birthdate                     |                            |                                 | Prel. Team Roster |
| SHansson, AugustRD2000-06-1530Off. Team RosterDuring Game10Mörnsjö, JohanLW1997-06-03301011Intermission18Strömgren, FredrikRW1998-08-06101011Media Line UpReports20Marklund, HenrikLW1998-02-182223Shot Sheet22Skäström, CarlCE1998-02-18242728Shot Sheet23Rainersson, ErikRW1998-11-01551Faceoff Sheet24Larsson, CasperLW2001-03-10551Faceoff Sheet28Fakt, SebastianLW1995-07-25555657Green30Mantler, IsakGK1998-12-2155555657Green30Mantler, IsakD1995-12-02Extra PlayersFacan OfficialsHead Coach55Söderberg, AndreasLD1995-01-21Seistant CoachMissing57Johansson, KarlLD1993-01-21Seistant CoachMissing57Johansson, KarlLD1993-01-21Seistant CoachMissing57Johansson, KarlLD1993-01-21Seistant CoachMissing57Johansson, KarlLD1993-01-21Seistant CoachMissing                                                                                                    | Before Game  | > 3  | Runesson, Albin      | RD                               | 1996-04-15                    | 3                          |                                 | Off Terry Destar  |
| During Game10Mörnsjö, JohanLW1997-06-03301011Ine UpsIntermission18Strömgren, FredrikRD1995-03-081011Media Line UpReports20Marklund, HenrikLW1994-06-252223Empty Game Sheet20Marklund, HenrikLW1994-06-252223Shot Sheet22Skärström, CarlCE1998-02-1824272823Rainersson, ErikRW1998-11-01551Faceoff Sheet24Larsson, CasperLW2001-03-10551Faceoff Sheet27Benker, SebastianLW1992-03-275555565728Fakt, SebastianLW1998-12-215555565730Mantler, IsakGK1998-12-215555565730Mantler, IsakGK1995-12-02Team Officials55Söderberg, AndreasLD1995-02-20Extra PlayersHead Coach57Johansson, KarlLD1993-01-21Assistant Coach57Johansson, KarlLD1993-01-21Assistant Coach57Johansson, CasperLW2003-02-20Assistant Coach57Johansson, CasperLW2003-02-20Assistant Coach57Johans                                                                                                    |              | 5    | Hansson, August      | RD                               | 2000-06-15                    |                            |                                 | Off. Team Roster  |
| Intermission11Ingman, JosefRD1995-03-081011Media Line Up18Strömgren, FredrikRW1998-08-06181920Empty Game Sheet19Garfve, IsakCE2002-02-14222323Shot Sheet20Marklund, HenrikLW1994-06-252223Shot Sheet22Skärström, CarlCE1998-02-18242728Shot Sheet23Rainersson, ErikRW1998-11-01551Faccoff Sheet24Larsson, CasperLW2001-03-10551Jersey Color28Fakt, SebastianLW1995-07-2555565720Soderberg, AndreasLD1996-06-161996-06-16191955Söderberg, AndreasLD1995-12-02Extra PlayersHead Coach56Öhman, AntonRD1995-12-02Andersson, CasperLW2003-02-2057Johansson, KarlLD1993-01-21Sistant CoachMissing95Andersson, CasperLW2003-02-20Image: StateAssistant CoachMissingLW2003-02-20Image: StateImage: StateAssistant CoachMissingLW2003-02-20Image: StateImage: StateAssistant Coach10LL1993-01-21Image: StateImage: StateAssistant Coach10LL1993-01-21Image: StateImage: State<                                                                                                    | During Game  | 10   | ) Mörnsjö, Johan     | LW                               | 1997-06-03                    | 30                         |                                 | Line Ups          |
| Intermission18Strömgren, FredrikRW1998-08-0618192019Garfve, IsakCE2002-02-14181920Reports20Marklund, HenrikLW1994-06-25222322Skärström, CarlCE1998-02-182223Shot Sheet23Rainersson, ErikRW1998-11-01551Faceoff Sheet24Larsson, CasperLW2001-03-10551Jersey Color28Fakt, SebastianLW1995-07-2555565730Mantler, IsakGK1998-12-215555555651Jansson, FredricRD2001-05-1555Faceoff ficials55Söderberg, AndreasLD1996-06-161995-12-02Extra PlayersHead Coach57Johansson, KarlLD1993-01-21Saistant CoachMissing95Andersson, CasperLW2003-02-20Image: Strate CoachMissing                                                                                                    |              | 11   | Ingman, Josef        | RD                               | 1995-03-08                    | 10 11                      |                                 | Media Line Up     |
| Reports19Garfve, IsakCE2002-02-14181920Empty Game Sheet20Marklund, HenrikLW1994-06-252223Shot Sheet22Skärström, CarlCE1998-02-1824272823Rainersson, ErikRW1998-11-01551Faceoff Sheet24Larsson, CasperLW2001-03-10551Faceoff Sheet27Benker, SebastianLW1992-03-2755565728Fakt, SebastianLW1995-07-2555565730Mantler, IsakGK1998-12-2155565755Söderberg, AndreasLD1996-06-161995-12-02Extra PlayersHead Coach56Öhman, AntonRD1995-12-02Extra PlayersAssistant CoachMissing57Johansson, KarlLD1993-01-2111Assistant CoachMissing95Andersson, CasperLW2003-02-20111Assistant Coach                                                                                                    | Intermission | 18   | 3 Strömgren, Fredrik | RW                               | 1998-08-06                    |                            |                                 |                   |
| Reports20Marklund, HenrikLW1994-06-252223Shot SheetSettings22Skärström, CarlCE1998-02-18242728Faceoff Sheet24Larsson, CasperLW2001-03-1055151Faceoff SheetTeamGamebreak27Benker, SebastianLW1992-03-27555657Green28Fakt, SebastianLW1995-07-25555657GreenJersey Color30Mantler, IsakGK1998-12-21Image: Color StateGreenTeam Officials51Jansson, FredricRD2001-05-15Image: Color StateTeam Officials55Söderberg, AndreasLD1995-12-02Image: Extra PlayersImage: Extra PlayersMissing57Johansson, KarlLD1993-01-21Image: Extra PlayersAssistant CoachMissing95Andersson, CasperLW2003-02-20Image: Extra PlayersImage: Extra PlayersAssistant Coach                                                                                                    |              | 19   | Garfve, Isak         | CE                               | 2002-02-14                    | 18 19 2                    | 0                               | Empty Game Sheet  |
| Settings22Skärström, CarlCE1998-02-1824272823Rainersson, ErikRW1998-11-01551Faceoff Sheet24Larsson, CasperLW2001-03-10551Jersey Color28Fakt, SebastianLW1995-07-2555565730Mantler, IsakGK1998-12-2151Jansson, FredricRD2001-05-1555Söderberg, AndreasLD1996-06-1656Ohman, AntonRD1995-12-02Extra PlayersHead Coach57Johansson, KarlLD1993-01-21Saistant CoachMissingAssistant Coach95Andersson, CasperLW2003-02-20Image: ColorSaistant Coach                                                                                                    | Reports      | 20   | ) Marklund, Henrik   | LW                               | 1994-06-25                    | 22 23                      |                                 | Shot Sheet        |
| 23       Rainersson, Erik       RW       1998-11-01         24       Larsson, Casper       LW       2001-03-10         27       Benker, Sebastian       LW       1992-03-27         28       Fakt, Sebastian       LW       1995-07-25         30       Mantler, Isak       GK       1998-12-21         51       Jansson, Fredric       RD       2001-05-15         55       Söderberg, Andreas       LD       1996-06-16         56       Öhman, Anton       RD       1995-12-02         57       Johansson, Karl       LD       1993-01-21         95       Andersson, Casper       LW       2003-02-20                                                                                                    | Settings     | 22   | 2 Skärström, Carl    | CE                               | 1998-02-18                    |                            |                                 | Faceoff Sheet     |
| 24Larsson, CasperLW2001-03-10551Team27Benker, SebastianLW1992-03-2755565728Fakt, SebastianLW1995-07-2555565730Mantler, IsakGK1998-12-2155565751Jansson, FredricRD2001-05-1555565755Söderberg, AndreasLD1996-06-16Head Coach56Öhman, AntonRD1995-12-02Missing57Johansson, KarlLD1993-01-21Assistant Coach95Andersson, CasperLW2003-02-20Image: Coach                                                                                                    | Settings     | 23   | 8 Rainersson, Erik   | RW                               | 1998-11-01                    | 24 27 2                    | <u>°</u>                        | ruccon sheet      |
| Gamebreak27Benker, SebastianLW1992-03-2755565728Fakt, SebastianLW1995-07-2530Mantler, IsakGK1998-12-2151Jansson, FredricRD2001-05-1555Söderberg, AndreasLD1996-06-1656Öhman, AntonRD1995-12-0257Johansson, KarlLD1993-01-2195Andersson, CasperLW2003-02-20                                                                                                    |              | 24   | Larsson, Casper      | LW                               | 2001-03-10                    | 5 51                       | Team                            |                   |
| 28Fakt, SebastianLW1995-07-25Green30Mantler, IsakGK1998-12-21Team Officials51Jansson, FredricRD2001-05-15Head Coach55Söderberg, AndreasLD1996-06-1656Öhman, AntonRD1995-12-0257Johansson, KarlLD1993-01-2195Andersson, CasperLW2003-02-20                                                                                                    | Gamebreak    | 27   | Benker, Sebastian    | LW                               | 1992-03-27                    |                            | Jersey (                        | Color             |
| Close Game30Mantler, IsakGK1998-12-2151Jansson, FredricRD2001-05-1555Söderberg, AndreasLD1996-06-1656Öhman, AntonRD1995-12-0257Johansson, KarlLD1993-01-2195Andersson, CasperLW2003-02-20                                                                                                    |              | 28   | 3 Fakt, Sebastian    | LW                               | 1995-07-25                    | C 00 C                     | Green                           |                   |
| Store Guine       51       Jansson, Fredric       RD       2001-05-15       Team Officials         55       Söderberg, Andreas       LD       1996-06-16       Head Coach         56       Öhman, Anton       RD       1995-12-02       Extra Players       Head Coach         57       Johansson, Karl       LD       1993-01-21       Assistant Coach         95       Andersson, Casper       LW       2003-02-20                                                                                                    | Close Game   | 30   | ) Mantler, Isak      | GK                               | 1998-12-21                    |                            |                                 |                   |
| 55Söderberg, AndreasLD1996-06-16Head Coach56Öhman, AntonRD1995-12-02Missing57Johansson, KarlLD1993-01-21Assistant Coach95Andersson, CasperLW2003-02-20Missing                                                                                                    | close dunie  | 51   | Jansson, Fredric     | RD                               | 2001-05-15                    |                            | Team C                          | Officials         |
| 56     Öhman, Anton     RD     1995-12-02     Extra Players     Missing       57     Johansson, Karl     LD     1993-01-21     Addresson, Casper     LW     2003-02-20     Addresson, Casper     Missing                                                                                                    |              | 55   | 5 Söderberg, Andreas | LD                               | 1996-06-16                    |                            | Head C                          | oach              |
| 57     Johansson, Karl     LD     1993-01-21       95     Andersson, Casper     LW     2003-02-20                                                                                                    |              | 56   | 5 Öhman, Anton       | RD                               | 1995-12-02                    | - Extra Players            | Missin                          | 9                 |
| 95 Andersson, Casper LW 2003-02-20                                                                                                    |              | 57   | 7 Johansson, Karl    | LD                               | 1993-01-21                    |                            | Assista                         | at Coach          |
|                                                                                                    |              | 95   | Andersson, Casper    | LW                               | 2003-02-20                    |                            | Missin                          |                   |
|                                                                                                    |              |      |                      |                                  |                               |                            | IVIISSIII                       | 9                 |

Fyll sedan i Team, med tröjfärg, Head Coach, Assistant Coach (ej nödvändig). Tryck sedan på Save

| TSM        | Ga | me N<br>00 | lot Started Sh<br>Sa<br>D:00 Plf | ots: 0 (0) N/A%<br>ves: 0 (0) N/A%<br>M: 0 (0) | Ös    | tersunds | IK - Almtuna IS<br>0 - 0 | Shots: 0 (0) N/A<br>Saves: 0 (0) N/A<br>PIM: 0 (0) | % - Pe<br>% Not | eriod 1 4<br>t Started |
|------------|----|------------|----------------------------------|------------------------------------------------|-------|----------|--------------------------|----------------------------------------------------|-----------------|------------------------|
|            |    | Östei      | rsunds IK (Home)                 | Almtuna IS (G                                  | uest) | Y        | Game Officials           | Suspensions/Pe                                     | enalties (0)    |                        |
| -          |    | No         | Name                             | Pos                                            | Rie   | thdate   | Line-up                  | Prin                                               | t               |                        |
|            |    | 2          | D All :                          | 103                                            |       |          |                          |                                                    | Prel. Team Rost | ter                    |
| ore Game   | -  | 3          | Runesson, Albin                  | RD RD                                          | 19    | 96-04-15 | 3                        |                                                    | Off. Team Rost  | er                     |
| C          |    | 5          | Hansson, August                  | RD                                             | 20    | 00-06-15 | 30                       |                                                    | Line Har        |                        |
| ang Game   |    | 10         | Mornsjo, Jonan                   | LW                                             | 19    | 97-06-03 |                          |                                                    | Line ops        |                        |
| termission |    | 10         | Station norm Frankrik            | KD DW                                          | 19    | 95-03-08 | 10 11                    |                                                    | Media Line U    | р                      |
|            |    | 10         | Stromgren, Fredrik               | KW CE                                          | 19    | 98-08-00 | 18 19 20                 |                                                    | Empty Game Sh   | eet                    |
| Reports    |    | 20         | Marklund Henrik                  |                                                | 10    | 02-02-14 |                          |                                                    | Chat Chast      |                        |
|            |    | 20         | Skärström Carl                   | CE                                             | 10    | 09-02-19 | 22 23                    |                                                    | Shot Sheet      |                        |
| Settings   |    | 22         | Rainersson Frik                  | RM                                             | 10    | 02-11-01 | 24 27 28                 |                                                    | Faceoff Shee    | t                      |
|            |    | 24         | Larsson Casper                   | IW                                             | 20    | 01-03-10 |                          | Tear                                               | n               |                        |
| amehreak   |    | 27         | Benker Sehastian                 | IW                                             | 19    | 92-03-27 | 5 51                     | lease                                              |                 |                        |
| amebreak   |    | 28         | Fakt, Sebastian                  | IW                                             | 19    | 95-07-25 | 55 56 57                 | Jerse                                              |                 | _                      |
|            |    | 30         | Mantler Isak                     | GK                                             | 19    | 98-12-21 |                          | Gree                                               | en              |                        |
| ise Game   |    | 51         | Jansson, Fredric                 | RD                                             | 20    | 01-05-15 |                          | Tear                                               | n Officials     |                        |
|            |    | 55         | Söderberg, Andreas               | LD                                             | 19    | 96-06-16 |                          | Head                                               | d Coach         |                        |
|            |    | 56         | Öhman, Anton                     | RD                                             | 19    | 95-12-02 | <b>E i i i</b>           | Mis                                                | sina            | *                      |
|            |    | 57         | Johansson, Karl                  | LD                                             | 19    | 93-01-21 | - Extra Players          |                                                    | sing .          |                        |
|            |    | 95         | Andersson, Casper                | LW                                             | 20    | 03-02-20 |                          | Assis                                              | stant Coach     |                        |
|            |    |            |                                  |                                                |       |          |                          | Mis                                                | sing            | •                      |
|            |    |            |                                  |                                                |       |          |                          | Team                                               | n Manager       |                        |
|            |    |            |                                  |                                                |       |          |                          | Mis                                                | sing            | -                      |
|            |    |            |                                  |                                                |       |          |                          |                                                    |                 |                        |
|            |    |            |                                  |                                                |       |          |                          |                                                    | Refresh offici  | als                    |

Gör sedan samma sak med motståndarlaget. Tryck sedan på Off. Team Roster. Tryck på Preview, för att skriva ut.

| TSM            | Game Not Started Shots: 0<br>Saves: 0<br>00:00 PIM: 0 | (0) N/A% Östersund<br>(0) N/A%<br>0) | s IK - Almtuna IS<br>0 - 0 | Shots: 0 (0) N/A%         -         Period 1           Saves: 0 (0) N/A%         PIM: 0 (0)         Not Started | + |
|----------------|-------------------------------------------------------|--------------------------------------|----------------------------|----------------------------------------------------------------------------------------------------|---|
|                | Östersunds IK (Home)                                  | Almtuna IS (Guest)                   | Game Officials             | Suspensions/Penalties (0)                                                                                       |   |
|                | No Name                                               | Dos Birthdate                        | Line-up                    | Print                                                                                                    |   |
|                |                                                       | 1D 2000.05.20                        |                            | Prel. Team Roster                                                                                               |   |
| Jefore Game    | A Aronson Victor                                      | LD 1993-00-19                        | 3                          | Off. Team Roster                                                                                                |   |
| During Game    | 8 Frikson Kalle                                       | RD 1000-00-15                        | 4                          | Line Ups                                                                                                    |   |
| <i>y</i> 20110 | 9 Harlestam, Hampus                                   |                                      |                            | Made Deally                                                                                                    |   |
| Intermission   | 10 Kandergård, Oliver                                 | 💺 Preview Report                     |                            | × Media Line Up                                                                                                 |   |
|                | 12 Wassenius, Carl                                    |                                      |                            | Empty Game Sheet                                                                                                |   |
| Reports        | 13 Barklund, Filip                                    |                                      |                            | Shot Sheet                                                                                                    |   |
| Cathlana       | 14 Ljungkrantz, Alexander                             |                                      |                            | Faranti Shart                                                                                                   |   |
| settings       | 15 Karlström, Marcus                                  |                                      | -                          | Faceon Sheet                                                                                                    |   |
|                | 18 Svensson, Jacob                                    |                                      |                            | Team                                                                                                    |   |
| Gamebreak      | 21 Eriksson, William                                  | Preview                              | Publish                    | Jersey Color                                                                                                    |   |
|                | 23 Blixt, Hugo                                        |                                      |                            | Red                                                                                                    |   |
| Close Game     | 24 Ekmark, Elliot                                     |                                      |                            |                                                                                                    |   |
|                | 29 Birgersson, Oscar                                  |                                      |                            | Team Officials                                                                                                  |   |
|                | 31 Hanneborg, Jörgen                                  |                                      |                            | Head Coach                                                                                                    |   |
|                | 36 Norberg, Olle                                      |                                      | Close                      | Kimby, Robert *                                                                                                 |   |
|                | 40 Jakansson, Oliver                                  | 114/ 2002 08 05                      |                            | Assistant Coach                                                                                                 |   |
|                | 66 Klint Anton                                        | CF 1999-03-20                        |                            | Anderström, Jimmy *                                                                                             |   |
|                | 71 Ragnarsson, Jakob                                  | LD 1999-09-23                        |                            | Team Manager                                                                                                    |   |
|                | 96 Proos, William                                     | LW 2003-09-24                        |                            | Missing                                                                                                    |   |
|                |                                                       |                                      |                            | Refresh officials                                                                                               |   |

|              | 5           | ReportN<br>Östersunds<br>2023-06-10 10 | ame<br>IK - Almtuna I<br>5:00 at Östersund | I <b>S</b><br>1 Arena Hall | A      | Referee(s)<br>FLUCH, Henrik<br>BARVEHED, Daniel |           |                    |           |            |          |  |
|--------------|-------------|----------------------------------------|--------------------------------------------|----------------------------|--------|-------------------------------------------------|-----------|--------------------|-----------|------------|----------|--|
| Sec.         | the same    | OVR Testcu                             | p Småland/Lig                              | ht                         |        |                                                 | Linesma   | 10                 |           | 1          | 5        |  |
|              |             | Group No. 1                            | 4501                                       |                            |        |                                                 | ÖRNEB     | LAD. Melker        |           |            |          |  |
|              |             | Game No. 0                             | 46                                         |                            |        |                                                 | DAHL, V   | fictor             |           | 2023-10-12 | 21:44:20 |  |
| _            |             |                                        |                                            |                            | _      |                                                 |           |                    |           |            | _        |  |
| Team<br>Öste | arsunds IK  | (Green)                                |                                            |                            |        | Team<br>Aimt                                    | una IS (R | ed)                |           |            |          |  |
| Pos.         | No. Name    |                                        |                                            | Birthdate                  | Starts | Pos.                                            | No. Name  | 1                  |           | Birthdate  | Starts   |  |
| Goal         | keepers     |                                        |                                            |                            |        | Goalk                                           | eepers    |                    |           |            |          |  |
| GK           | 3 RUNE      | SSON,Albin                             |                                            | 1996-04-15                 |        | GK                                              | 3 LERE    | BÅCK,Leon          |           | 2000-06-28 |          |  |
| GK           | 30 MANTI    | ER,Isak                                |                                            | 1998-12-21                 |        | GK                                              | 4 ARON    | SSON, Victor       |           | 1992-09-18 |          |  |
| 1st li       | ne          |                                        |                                            |                            |        | 1st lin                                         | 10        |                    |           |            |          |  |
| LD           | 11 INGMA    | N, Josef                               | c                                          | 1995-03-08                 |        | LD                                              | 9 HARL    | ESTAM, Hampus      | c         | 1993-03-26 |          |  |
| RD           | 10 MÖRN     | SJÖ, Johan                             |                                            | 1997-06-03                 |        | RD                                              | 8 ERK     | SSON,Kalle         |           | 1999-09-15 |          |  |
| LW           | 20 MARK     | LUND, Henrik                           |                                            | 1994-06-25                 |        | LW                                              | 13 BARK   | LUND,Filip         |           | 2002-08-29 |          |  |
| CE           | 19 GARE     | /E,Isak                                |                                            | 2002-02-14                 |        | CE                                              | 12 WAS    | SENIUS,Carl        | A         | 1999-10-06 |          |  |
| RW           | 18 STRÖI    | MGREN, Fredrik                         |                                            | 1998-08-06                 |        | RW                                              | 10 KANE   | ERGARD,Oliver      |           | 1998-07-20 |          |  |
| 2nd I        | Line        |                                        |                                            |                            |        | 2nd L                                           | ine       |                    |           |            |          |  |
| LD           | 23 RAINE    | RSSON,Erik                             |                                            | 1998-11-01                 |        | LD                                              | 21 ERIK   | SSON, William      |           | 1998-04-23 |          |  |
| RD           | 22 SKĀRS    | STROM,Carl                             |                                            | 1998-02-18                 |        | RD                                              | 14 LJUN   | GKRANTZ, Alexander | r         | 2002-02-27 |          |  |
| LW           | 28 FAKT,    | Sebastian                              |                                            | 1995-07-25                 |        | LW                                              | 29 BIRG   | ERSSON,Oscar       |           | 2000-04-08 |          |  |
| CE           | 27 BENKE    | ER, Sebastian                          |                                            | 1992-03-27                 |        | CE                                              | 24 EKM/   | RK,Elliot          |           | 2002-01-29 |          |  |
| RW           | 24 LARSS    | ON,Casper                              |                                            | 2001-03-10                 |        | RW                                              | 23 BLIXT  | r,Hugo             |           | 1998-01-02 |          |  |
| 3rd E        | ine         |                                        |                                            |                            |        |                                                 |           |                    |           |            |          |  |
| LD           | 51 JANSS    | ON,Fredric                             |                                            | 2001-05-15                 |        |                                                 |           |                    |           |            |          |  |
| RD           | 5 HANS      | BON, August                            |                                            | 2000-06-15                 | Π      |                                                 |           |                    |           |            |          |  |
| LW           | 57 JOHAN    | SSON Karl                              |                                            | 1993-01-21                 | Η̈́    |                                                 |           |                    |           |            |          |  |
| CE           | 56 ÔHMA     | N Anton                                |                                            | 1995-12-02                 | Ē      |                                                 |           |                    |           |            |          |  |
| RW           | 55 SÕDER    | RBERG,Andreas                          |                                            | 1996-06-16                 |        |                                                 |           |                    |           |            |          |  |
|              |             |                                        |                                            |                            |        | _                                               |           |                    |           |            |          |  |
| Team         | Officials   |                                        |                                            |                            |        | Team                                            | Officials |                    |           |            |          |  |
| Name         |             |                                        | Official Type                              |                            |        | Name                                            | ( Dahad   | 0                  | псыі туре |            |          |  |
| FOR          | SBERG, Rogi | ar                                     | Head Coach                                 |                            |        | NIMBY                                           | r, Nobert | н                  | ead Coach |            |          |  |

Lämna laguppställningen till tränarna för underskrift. Laguppställningen med underskrift ska sedan sparas för att lämnas in efter matchen tillsammans med protokollet.

Signature Signature

Välj sedan vilken målvakt som ska starta genom att dubbelklicka på numret (rutan blir grön= startar).

| TSM OVR Game |    |             |                                             |                                           |                        |                                                                              |                                                          |                                                                   |                  |   |
|--------------|----|-------------|---------------------------------------------|-------------------------------------------|------------------------|------------------------------------------------------------------------------|----------------------------------------------------------|-------------------------------------------------------------------|------------------|---|
| TSM          | Ga | ame N<br>O( | ot Started Shots: 0<br>Saves: 0<br>PIM: 0 ( | OVR Testcup<br>(0) N/A%<br>(0) N/A%<br>0) | Småland/Lig<br>Östersu | ht Game 14501046, Östersun<br>nds IK - Almtuna IS<br>0 - 0<br><sub>0-0</sub> | d Arena Hall A<br>Shots: 0 (<br>Saves: 0 (<br>PIM: 0 (0) | Ta Hall A<br>Shots: 0 (0) N/A%<br>Saves: 0 (0) N/A%<br>PIM: 0 (0) |                  | + |
|              |    | Öste        | rsunds IK (Home)                            | Almtuna IS (G                             | uest)                  | Game Officials                                                               | Suspens                                                  | sions/Penal                                                       | Ities (0)        |   |
|              |    | No          | Name                                        | Pos                                       | Birthdate              | Line-up                                                                      |                                                          | Print -                                                           | Prel Team Roster |   |
| Before Game  | >  | 3<br>4      | Lerebäck, Leon<br>Aronsson, Victor          | LD<br>LD                                  | 2000-06-               | 28                                                                           |                                                          |                                                                   | Off. Team Roster |   |
| During Game  |    | 8           | Eriksson, Kalle                             | RD                                        | 1999-09-               | 15 4                                                                         |                                                          |                                                                   | Line Ups         |   |
| Intermission | -  | 9           | Harlestam, Hampus<br>Kandergård, Oliver     | CE                                        | 1993-03-               | 26 8                                                                         | 9                                                        |                                                                   | Media Line Up    |   |
|              |    | 12          | Wassenius, Carl                             | RW                                        | 1999-10-               | 10 12                                                                        | 2 13                                                     |                                                                   | Empty Game Sheet |   |
| Reports      |    | 13          | Barklund, Filip                             | LW                                        | 2002-08-               | 29 14                                                                        | 21                                                       |                                                                   | Shot Sheet       |   |
| Settings     | -  | 14<br>15    | Ljungkrantz, Alexander<br>Karlström, Marcus | LW<br>RD                                  | 2002-02-               | 27 23 24                                                                     | 4 29                                                     |                                                                   | Faceoff Sheet    |   |
|              |    | 18          | Svensson, Jacob                             | RW                                        | 1998-10-               | 02                                                                           |                                                          | -Team -                                                           |                  |   |
| Gamebreak    |    | 21<br>23    | Eriksson, William<br>Blixt, Hugo            | RW<br>LD                                  | 1998-04-<br>1998-01-   | 23                                                                           |                                                          | Jersey C<br>Red                                                   | olor             | • |
| Class Care   |    | 24          | Ekmark, Elliot                              | CE                                        | 2002-01-               | 29                                                                           |                                                          |                                                                   |                  |   |

| Tryck på Publish | Superview Report ×                        |
|------------------|-------------------------------------------|
|                  | Preview Publish<br>Close                  |
| Tryck på Yes     | 🕻 TSM OVR Game — 🗆 X                      |
|                  | Do you really want to publish the report? |
| Tryck på Close   | Se Preview Report                         |
|                  | Report has been published.                |
|                  | Preview Publish                           |
|                  | Close                                     |

## **När pucken släpps:** Högerklicka på Not Started, välj In Progress

| 💺 TSM OVR Game |   |       |                                  |                 |                 |                             |                                        |                   |
|----------------|---|-------|----------------------------------|-----------------|-----------------|-----------------------------|----------------------------------------|-------------------|
|                |   |       |                                  | OVR Testcup Sr  | nåland/Light Ga | me 14501046, Östersund Arer | na Hall A                              |                   |
| TCM            | G | ame N | lot Started Shots: 0<br>Saves: 0 | 0 (0) N/A%      | Östersunds      | IK - Almtuna IS             | Shots: 0 (0) N/A%<br>Saves: 0 (0) N/A% | - Period 1 +      |
| OVR            |   | 00    | D:00 PIM: 0 (                    | (0)             |                 | 0 - 0                       | PIM: 0 (0)                             | Not Started       |
|                | _ |       |                                  |                 |                 | 0-0                         |                                        |                   |
|                |   | Oste  | ersunds IK (Home)                | Almtuna IS (Gue | st)             | Game Officials              | Suspensions/Pen                        | alties (0)        |
|                | - |       |                                  |                 | 193             | Line-up                     | Print -                                |                   |
|                |   | No    | Name                             | Pos             | Birthdate       |                             |                                        | Prel. Team Roster |
| Before Game    | > | 3     | Lerebäck, Leon                   | LD              | 2000-06-28      | 3                           |                                        | Off Team Destar   |
|                |   | 4     | Aronsson, Victor                 | LD              | 1992-09-18      |                             |                                        | OII. learn Roster |
| During Game    |   | 8     | Eriksson, Kalle                  | RD              | 1999-09-15      | 4                           |                                        | Line Ups          |
| Intermission   |   | 9     | Harlestam, Hampus                | CE              | 1993-03-26      | 8 9                         |                                        | Media Line Up     |
| intermission   |   | 10    | Kandergård, Oliver               | LW              | 1998-07-20      |                             |                                        |                   |
|                |   | 12    | Wassenius, Carl                  | RW              | 1999-10-06      |                             |                                        | Empty Game Sheet  |
| Reports        |   | 13    | Barklund, Filip                  | LW              | 2002-08-29      | 14 21                       |                                        | Shot Sheet        |
| Settings       |   | 14    | Ljungkrantz, Alexander           | LW              | 2002-02-27      | 22 24 20                    |                                        | Eaceoff Sheet     |
| Settings       |   | 15    | Karlström, Marcus                | RD              | 1995-01-06      | 23 24 29                    |                                        | - raccon sheet    |
|                |   | 18    | Svensson, Jacob                  | RW              | 1998-10-02      |                             | Team                                   |                   |
| Gamebreak      |   | 21    | Eriksson, William                | RW              | 1998-04-23      |                             | Jersey                                 | Color             |
|                |   | 23    | Blixt, Hugo                      | LD              | 1998-01-02      |                             | Red                                    |                   |
| Close Game     |   | 24    | Ekmark, Elliot                   | CE              | 2002-01-29      |                             |                                        |                   |
| close duffe    |   | 29    | Birgersson, Oscar                | CE              | 2000-04-08      | 04-08                       |                                        | Officials         |

# **Mål**: Tryck på Goal.

| - | TSM OVR Game |       |        |         |         |        |        |                                        |        |       |      |        |             |           |                |                  |       |                |         |        |         |         |       |   |
|---|--------------|-------|--------|---------|---------|--------|--------|----------------------------------------|--------|-------|------|--------|-------------|-----------|----------------|------------------|-------|----------------|---------|--------|---------|---------|-------|---|
|   |              | -     |        |         |         | _      |        | OVR                                    | Test   | cup S | Smål | and/l  | ight Game ' | 14501046, | Östersund Aren | a Hall A         |       |                |         |        | _       |         |       |   |
|   | M TSM        | Gan   | ne In  | Prog    | ress    |        |        | Shots: 0 (0) N/A9<br>Saves: 0 (0) N/A9 | %<br>% |       | Os   | ters   | sunds IK    | - Almt    | una IS         | Shots:<br>Saves: | 0 (0) | ) N/A<br>) N/A | %<br>%  |        | -       | Period  | 1     | + |
|   | OVR          |       | 00     | :00     |         |        |        | PIM: 0 (0)                             |        |       |      |        | 0 -         | 0         |                | PIM: 0           | (0)   |                |         |        | In      | Progr   | ess   |   |
|   |              |       | Pena   | alties, | Öste    | rsunc  | ls IK  |                                        |        |       |      | Ŧ      | 0.          | ,<br>     |                |                  |       |                | P       | enalti | es, Alm | tuna IS | ;     |   |
|   | -2.          | N     | lo I   | Min.    | Start   | E      | xp. Ei | nd                                     | Г      |       |      |        |             |           |                |                  |       |                | No      | Min.   | Start   | Exp     | . End |   |
|   |              |       |        |         |         |        |        |                                        |        |       |      | Goal.  | •           | Pe        | enalty         |                  |       |                |         |        |         |         |       |   |
| - | Before Game  |       |        |         |         |        |        |                                        |        |       | Pena | alty S | hot         | Calling   | of Penalty     |                  |       |                |         |        |         |         |       |   |
|   | During Game  |       |        |         |         |        |        |                                        |        |       |      |        |             |           | -              |                  |       |                |         |        |         |         |       |   |
|   | Intermission | Playe | rs, Ös | stersu  | inds II | К —    |        |                                        |        |       | Tin  | ne Oi  | ut          | Goalie S  | ubstitutions   |                  |       | Pla            | yers, A | Imtu   | na IS   |         |       |   |
|   | Intermission |       | 5      | 10      | 11      | 18     | 19     |                                        |        |       |      | Γ      | GW          | 2         |                |                  |       |                | 8       | 9      | 10      | 12      | 13    |   |
|   | Reports      |       | 20     | 22      | 23      | 24     | 27     |                                        |        |       |      | L      |             | 2         |                |                  |       |                | 14      | 21     | 23      | 24      | 29    |   |
|   | Settings     | Ī     | 28     | 51      | 55      | 56     | 57     |                                        |        |       |      |        |             |           |                |                  |       |                | 3       | 4      |         |         |       |   |
|   |              |       | 3      | 30      |         | -      |        |                                        |        |       |      |        |             |           |                |                  |       |                |         |        |         |         |       |   |
|   | Gamebreak    |       | _      | 50      |         |        |        |                                        |        |       |      |        |             |           |                |                  |       |                |         |        |         |         |       |   |
|   |              | 1     |        |         |         |        |        |                                        |        |       |      |        |             |           |                |                  |       |                |         |        |         |         |       |   |
|   | Close Game   | Т     | ime    | Р       | Tean    | n      |        | Event                                  | G      | A1    | A2   | GS     | Positive Pa | rt        | Negative Part  |                  | No    | М              | Offen   | ce     | Start   | End     | Co.   |   |
|   |              | 0     | 00:00  | 1       | Almt    | tuna l | S      | GK In                                  | -      | 1     |      |        |             |           | 1              |                  | 3     |                |         |        | -       |         |       |   |
|   |              | 0     | 00:00  | 1       | Öste    | ersund | ls IK  | GK In                                  |        |       |      | 1      |             |           |                |                  | 3     |                |         |        |         |         |       |   |
|   |              | 0     | 00:00  | 1       |         |        |        | P. 1 In Progress                       |        |       |      |        |             |           |                |                  |       |                |         |        |         |         |       |   |
|   |              |       |        |         |         |        |        |                                        |        |       |      |        |             |           |                |                  |       |                |         |        |         |         |       |   |
|   |              |       |        |         |         |        |        |                                        |        |       |      |        |             |           |                |                  |       |                |         |        |         |         |       |   |
|   |              |       |        |         |         |        |        |                                        |        |       |      |        |             |           |                |                  |       |                |         |        |         |         |       |   |
|   |              |       |        |         |         |        |        |                                        |        |       |      |        |             |           |                |                  |       |                |         |        |         |         |       |   |
|   |              |       |        |         |         |        |        |                                        |        |       |      |        |             |           |                |                  |       |                |         |        |         |         |       |   |

Lägg in vilket lag som gjorde mål samt tid, spelare och ev. ass. Tryck ok

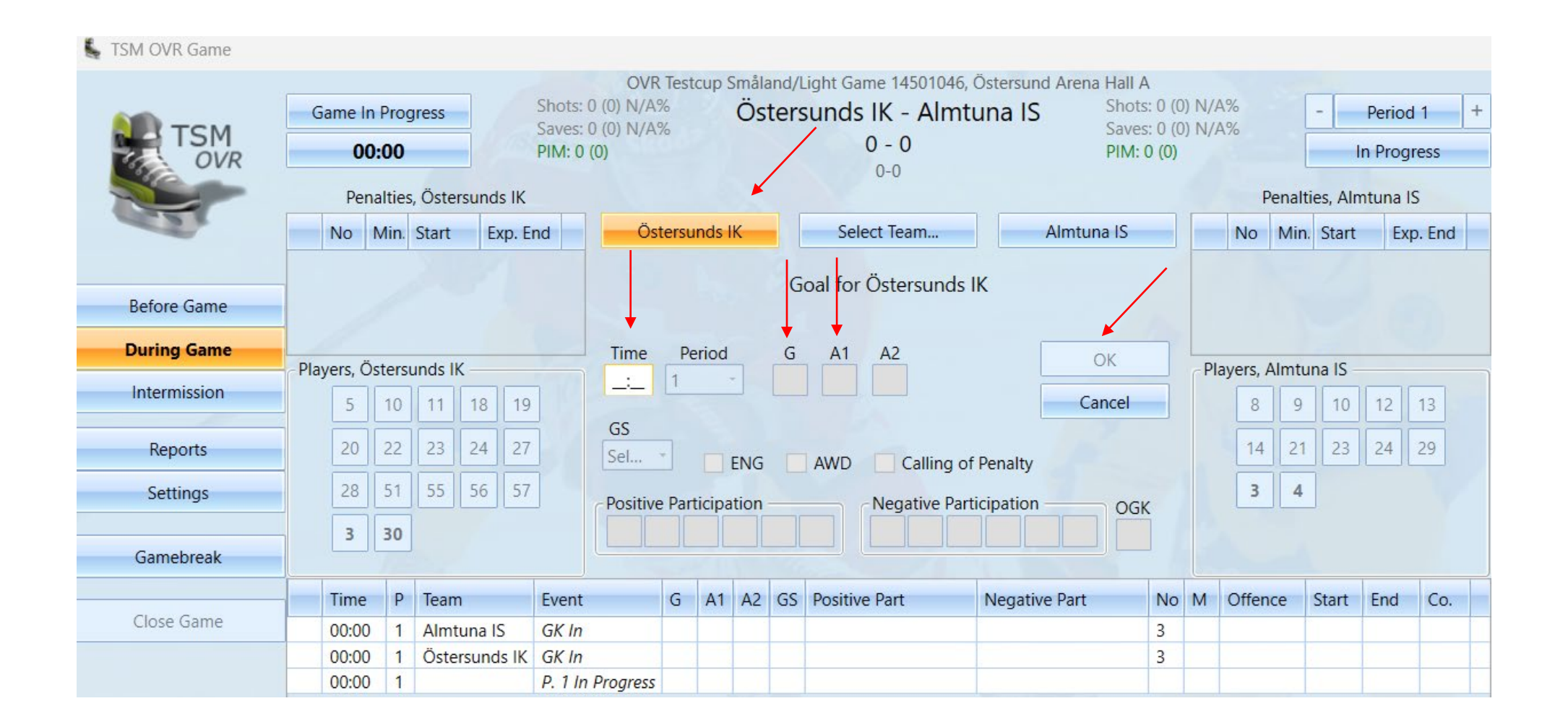

| 💺 TSM OVR Game |            |                |            |        |       |                                                    |        |       |     |         |                 |                       |                                   |                     |              |        |           |                  |               |
|----------------|------------|----------------|------------|--------|-------|----------------------------------------------------|--------|-------|-----|---------|-----------------|-----------------------|-----------------------------------|---------------------|--------------|--------|-----------|------------------|---------------|
|                |            |                |            |        |       | OVR                                                | Test   | cup ! | Små | aland/  | Light Game      | 14501046, Östersund A | rena Hall A                       |                     |              |        |           |                  |               |
| TSM            | Game       | e In P<br>01:3 | rogre<br>5 | SS     |       | Shots: 0 (0) N/A<br>Saves: 0 (0) N/A<br>PIM: 0 (0) | %<br>% |       | Ö   | ster    | sunds IK<br>1 - | - Almtuna IS<br>0     | Shots: 0<br>Saves: 0<br>PIM: 0 (0 | 1 (0)<br>1 (0)<br>1 | N/A%<br>N/A% |        | -         | Perioc<br>n Prog | i 1 +<br>ress |
|                | F          | Penalt         | ies, Ö     | sters  | unds  | IK                                                 |        |       |     |         |                 | ă.                    |                                   |                     | I            | Penalt | ties, Alr | ntuna l          | S             |
| 1. S. 1        | No         | Mi             | n. St      | art    | Exp   | o. End                                             |        |       |     |         |                 |                       |                                   |                     | No           | Min    | . Start   | Ex               | p. End        |
|                |            |                |            |        |       |                                                    |        |       |     | Goal    |                 | Penalty               |                                   |                     |              |        |           |                  |               |
| Before Game    |            |                |            |        |       |                                                    |        |       | Per | nalty S | Shot            | Calling of Penalty    |                                   |                     |              |        |           |                  |               |
| During Game    | Dlavors    | Öcte           | reup       | de IV  |       |                                                    |        |       | т   | ima O   | +               | Coolio Substitutions  |                                   | L                   | Dlavors      | Almtu  |           |                  |               |
| Intermission   | - Flayers, |                |            |        | 18    | 19                                                 | 2      |       |     | inte O  | ut              | Goalle Substitutions  |                                   |                     | Ridyers,     |        | 10        | 12               | 13            |
|                |            |                |            |        |       |                                                    |        |       |     |         | GW              | S                     |                                   |                     |              |        |           |                  |               |
| Reports        | 20         | 0 2            | 2 2        | 23     | 24    | 27                                                 |        |       |     | L       | 1               |                       |                                   |                     | 14           | 21     | 23        | 24               | 29            |
| Settings       | 2          | 8 5            | 1 5        | 55     | 56    | 57                                                 |        |       |     |         |                 |                       |                                   |                     | 3            | 4      |           |                  |               |
|                | 3          | 3              | 0          |        |       |                                                    |        |       |     |         |                 |                       |                                   |                     |              |        |           |                  |               |
| Gamebreak      |            | 1              |            |        |       |                                                    |        |       |     |         |                 |                       |                                   |                     |              |        |           |                  |               |
| Close Game     | Tim        | ne             | PT         | eam    |       | Event                                              | G      | A1    | AZ  | 2 GS    | Positive Pa     | rt Negative Pa        | art No                            |                     | A Offer      | nce    | Start     | End              | Co.           |
|                | 01:        | 35             | 1 Ö        | Östers | sunds | IK Goal, 1-0                                       | 10     | 11    |     | EQ      | 3, 10, 11       | 3                     |                                   |                     |              |        |           |                  |               |
|                | 00:        | 00             | 1 A        | Imtu   | na IS | GK In                                              |        |       |     |         |                 |                       | 3                                 | 1                   |              |        |           |                  |               |
|                | 00:        | 00             | 1 Ö        | İsters | sunds | IK GK In                                           |        | _     |     | _       |                 |                       | 3                                 |                     |              |        |           |                  |               |
|                | 00:        | 00             | 1          |        |       | P. 1 In Progress                                   |        |       |     |         |                 |                       |                                   |                     |              |        |           |                  |               |
|                |            |                |            |        |       |                                                    |        |       |     |         |                 |                       |                                   |                     |              |        |           |                  |               |

## Utvisning: Tryck på Penelty

| 💺 TSM OVR Game |       |                      |                       |         |                     |                                                             |                  |       |             |               |                                       |                            |                        |                                                      |                |               |        |                |                             |                  |   |
|----------------|-------|----------------------|-----------------------|---------|---------------------|-------------------------------------------------------------|------------------|-------|-------------|---------------|---------------------------------------|----------------------------|------------------------|------------------------------------------------------|----------------|---------------|--------|----------------|-----------------------------|------------------|---|
| TSM            | Ga    | nme In<br>01<br>Pena | Prog<br>:35<br>alties | , Öster | rsunds IK           | OVR<br>Shots: 0 (0) N/A'<br>Saves: 0 (0) N/A'<br>PIM: 0 (0) | . Test<br>%<br>% | cup ! | Småla<br>Ös | and/l<br>ters | ight Game 1<br>sunds IK<br>1 -<br>1-( | 4501046, Ö<br>- Almtu<br>0 | stersund Aren<br>na IS | a Hall A<br>Shots: 0 (0<br>Saves: 0 (0<br>PIM: 0 (0) | )) N/<br>)) N/ | A%<br>A%<br>P | enalti | - I<br>es, Alm | Period<br>n Prog<br>ntuna I | t 1<br>ress<br>S | + |
|                |       |                      |                       |         |                     |                                                             |                  |       | (           | Goal.         |                                       | Pen                        | alty                   |                                                      |                |               |        |                |                             |                  |   |
| Before Game    |       |                      |                       |         |                     |                                                             | Pena             | lty S | hot         | Calling o     | f Penalty                             |                            |                        |                                                      |                |               |        |                |                             |                  |   |
| During Game    | Dia   | - Ö                  |                       |         | ,                   |                                                             |                  |       | <b>T</b> .  | ~             |                                       | 6 F 6 I                    |                        |                                                      |                |               |        |                |                             |                  |   |
| Intermission   | Playe | ers, Os              | 10                    | 11 11   | 18 19               |                                                             |                  |       | lin         | ne Oi         | ut                                    | Goalie Sut                 | ostitutions            |                                                      | P              | ayers, A      | 9      | 10 10 10       | 12                          | 13               |   |
| Reports        |       | 20                   | 22                    | 23      | 24 27               |                                                             |                  |       |             | 05            | GWS                                   | 5                          |                        |                                                      |                | 14            | 21     | 23             | 24                          | 29               |   |
| Settings       |       | 28                   | 51                    | 55      | 56 57               |                                                             |                  |       |             |               |                                       |                            |                        |                                                      |                | 3             | 4      |                |                             |                  |   |
| Gamebreak      |       | 3                    | 30                    |         |                     |                                                             |                  |       |             |               |                                       |                            |                        |                                                      |                |               |        |                |                             |                  |   |
| Close Game     |       | Time                 | P                     | Team    | n                   | Event                                                       | G                | A1    | A2          | GS            | Positive Par                          | t                          | Negative Part          | No                                                   | М              | Offen         | ce     | Start          | End                         | Co.              |   |
|                |       | 01:35                | 1                     | Öste    | rsunds IK           | Goal, 1-0                                                   | 10               | 11    |             | EQ            | 3, 10, 11                             |                            | 3                      |                                                      |                |               |        |                |                             |                  |   |
|                |       | 00:00                | 1                     | Almt    | una IS<br>reunde IK | GK In                                                       |                  | -     |             |               |                                       |                            |                        | 3                                                    |                |               | -      |                |                             |                  | - |
|                |       | 00:00                | 1                     | Usie    | I SUITUS IN         | P. 1 In Progress                                            |                  |       |             |               |                                       |                            |                        | 5                                                    |                |               |        |                |                             |                  |   |

Välj vilket lag som fick utvisning, vilken tid, nummer & straff

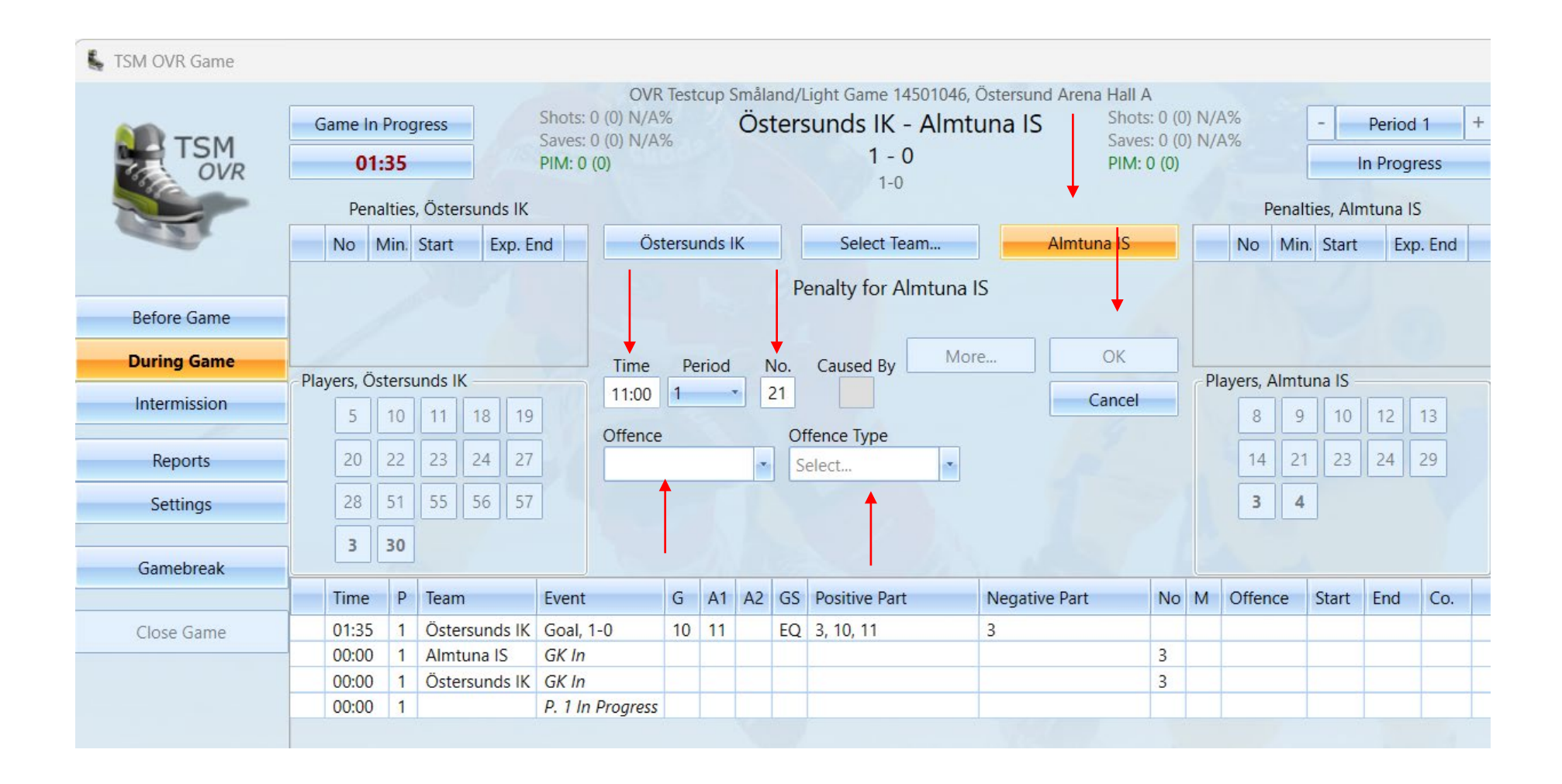

| 💺 TSM OVR Game |            |        |            |       |        |                                |           |       |       |        |              |                                       |                          |       |           |         |          |         |       |
|----------------|------------|--------|------------|-------|--------|--------------------------------|-----------|-------|-------|--------|--------------|---------------------------------------|--------------------------|-------|-----------|---------|----------|---------|-------|
|                | Game In    | Proc   | iress      |       |        | OVR<br>Shots: 0 (0) N/A        | Test<br>% | cup S | Småla | and/l  | Light Game 1 | 4501046, Östersund An<br>- Almtuna IS | ena Hall A<br>Shots: 0 ( | 0) N/ | 'A%       | [       | -        | Period  | 1 +   |
| TSM            | 11         | :00    | ,1000      |       |        | Saves: 0 (0) N/A<br>PIM: 0 (0) | %         |       | 05    | icer.  | 1 -<br>1-0   | 0                                     | Saves: 0 (<br>PIM: 2 (2) | 0) N/ | ′A%       |         | l        | n Progr | ess   |
|                | Pen        | alties | , Östei    | rsund | ls IK  |                                |           |       |       |        |              |                                       |                          |       | F         | Penalti | ies, Alm | tuna IS | 5     |
| and a          | No         | Min.   | Start      | E     | xp. Er | nd                             |           |       |       |        |              |                                       |                          |       | No        | Min.    | Start    | Exp     | . End |
|                |            |        |            |       |        |                                |           |       | (     | Goal.  |              | Penalty                               |                          | >     | 21        | 2       | 11:00    | 13:     | 00    |
| Before Game    |            |        |            |       |        |                                |           |       | Pena  | alty S | hot          | Calling of Penalty                    |                          |       |           |         |          |         |       |
| During Game    | Diavana Ö  |        | un el e II | ,     |        |                                | ſ         |       | T.    | 0      |              |                                       |                          |       | lavaar    | Almata  | 10       |         |       |
| Intermission   | Players, O | sterst |            | 10    | 10     |                                | L         |       | lin   | ne Oi  | ut           | Goalie Substitutions                  |                          | ſ     | layers, I | Aimtu   |          | 40      | 42    |
|                |            | 10     |            | 18    | 19     |                                |           |       |       |        | GWS          |                                       |                          |       | 8         | 9       |          | 12      | 13    |
| Reports        | 20         | 22     | 23         | 24    | 27     |                                |           |       |       | -      |              |                                       |                          |       | 14        | 21      | 23       | 24      | 29    |
| Settings       | 28         | 51     | 55         | 56    | 57     |                                |           |       |       |        |              |                                       |                          |       | 3         | 4       |          |         |       |
|                | 3          | 30     |            |       |        |                                |           |       |       |        |              |                                       |                          |       |           |         |          |         |       |
| Gamebreak      |            |        |            |       |        |                                |           |       |       |        |              |                                       |                          |       |           |         |          |         |       |
| Close Game     | Time       | Р      | Team       | 1     |        | Event                          | G         | A1    | A2    | GS     | Positive Par | t Negative Pa                         | rt No                    | М     | Offen     | ice     | Start    | End     | Co.   |
|                | 11:00      | 1      | Almt       | una l | S      | Penalty                        |           | 1     |       |        |              |                                       | 21                       | 2     | ABUS      | E       | 11:00    |         |       |
|                | 01:35      | 1      | Öste       | rsunc | ls IK  | Goal, 1-0                      | 10        | 11    |       | EQ     | 3, 10, 11    | 3                                     |                          |       |           | _       |          |         |       |
|                | 00:00      | 1      | Almt       | una l | S      | GK In                          |           |       |       |        |              |                                       | 3                        | -     |           |         |          |         |       |
|                | 00:00      | 1      | Uste       | rsund | ISIK   | D 1 In Drogross                |           |       |       | -      |              |                                       | 3                        |       | -         |         |          |         |       |
|                | 00.00      | 1      |            |       |        | F. Thirroyless                 |           |       |       |        |              |                                       |                          |       |           |         |          |         |       |

Om en utvisning ska kvittas , fyll i som vanligt, vilket lag, tid, nummer & straff **och** bocka i Co, gör samma sak på båda lagen.

| 💺 TSM OVR Game |                           |                                           |                           |         |                |                            |                                              |         |       |          |                 |                                                                       |                          |                                                        |                       |                |                   |                |                          |                                   |                           |
|----------------|---------------------------|-------------------------------------------|---------------------------|---------|----------------|----------------------------|----------------------------------------------|---------|-------|----------|-----------------|-----------------------------------------------------------------------|--------------------------|--------------------------------------------------------|-----------------------|----------------|-------------------|----------------|--------------------------|-----------------------------------|---------------------------|
| TSM            | Game II<br>1<br>Per<br>No | n Pro <u>g</u><br>1:00<br>nalties<br>Min. | gress<br>s, Öste<br>Start | ersund  | s IK<br>kp. Er | Shots:<br>Saves:<br>PIM: 0 | OVR<br>0 (0) N/A'<br>0 (0) N/A'<br>(0)<br>Ös | tersu   | cup S | Ös<br>Ös | and/l<br>ters   | ight Game 14501046,<br>sunds IK - Almt<br>1 - 0<br>1-0<br>Select Team | , Östersund /<br>tuna IS | Arena Hall A<br>Shots:<br>Saves:<br>PIM: 2<br>mtuna IS | 0 (0<br>0 (0<br>2 (2) | ) N/A<br>) N/A | %<br>%<br>P<br>No | enalti<br>Min. | - Ir<br>es, Alm<br>Start | Period<br>Progr<br>tuna IS<br>Exp | 1 +<br>ess<br>5<br>0. End |
| Before Game    | -                         |                                           |                           |         |                |                            |                                              |         |       |          | Per             | halty for Östersund                                                   | ls IK                    | OK                                                     |                       |                | 21                | 2              | 11.00                    | 15.                               | 50                        |
| Intermission   | Players, C                | osters<br>10                              | unds I                    | К<br>18 | 19             |                            | Time<br>17:20<br>Offence                     | Pe<br>1 | riod  |          | No.<br>10<br>Of | fence Type                                                            |                          | Cancel                                                 |                       | Pla            | ayers, A          | Almtur<br>9    | na IS                    | 12                                | 13                        |
| Reports        | 20                        | 22                                        | 23                        | 24      | 27             |                            | ROUG                                         | H (41   | )     | •        |                 | Ainor 🔹                                                               |                          | A                                                      |                       |                | 14                | 21             | 23                       | 24                                | 29                        |
| Settings       | 28                        | 51                                        | 55                        | 56      | 57             |                            | Roughir                                      | ng      | Ctor  |          |                 | End                                                                   | Fue Fed                  | Seni                                                   |                       |                | 3                 | 4              |                          |                                   |                           |
| Gamebreak      | 3                         | 30                                        |                           |         |                |                            | 2                                            | 17:20   |       | L        | •               | 19:20 1 1                                                             | 19:20 (P. 1)             | 10 V                                                   | Co.                   |                |                   |                |                          |                                   |                           |
| Close Game     | Time                      | Р                                         | Tean                      | n       |                | Event                      |                                              | G       | A1    | A2       | GS              | Positive Part                                                         | Negative                 | Part                                                   | No                    | М              | Offen             | ce             | Start                    | End                               | Co.                       |
|                | 11:00                     | 1                                         | Alm                       | tuna l  | S IK           | Penalt                     | y<br>1-0                                     | 10      | 11    |          | FO              | 3 10 11                                                               | 3                        |                                                        | 21                    | 2              | ABUS              | E              | 11:00                    |                                   |                           |
|                | 00:00                     | 1                                         | Alm                       | tuna l  | S              | GK In                      | 10                                           | 10      |       |          | LQ              | 5, 10, 11                                                             | 5                        |                                                        | 3                     |                |                   |                |                          |                                   |                           |
|                | 00:00                     | 1                                         | Öste                      | ersund  | s IK           | GK In                      |                                              |         |       |          |                 |                                                                       |                          |                                                        | 3                     |                |                   |                |                          |                                   |                           |
|                | 00:00                     | 1                                         |                           |         |                | P. 1 In                    | Progress                                     |         |       |          |                 |                                                                       |                          |                                                        |                       |                |                   |                |                          |                                   |                           |

### När det blir paus: Högerklicka på In Progress, välj Ended. Fyll i skott på mål & Save

| TSM OVR Game                                     |                        |                | OVR                                            | Testcup Småla         | nd/Light Gan  | ne 14501046 (                         | stersund Are  | ena Hall A                     |                                 |           |                   |
|--------------------------------------------------|------------------------|----------------|------------------------------------------------|-----------------------|---------------|---------------------------------------|---------------|--------------------------------|---------------------------------|-----------|-------------------|
| TSM                                              | Game In Progress 20:00 | Sh<br>Sa<br>Pl | ots: 0 (0) N/A9<br>ves: 0 (0) N/A9<br>M: 2 (2) | Öst                   | ersunds       | IK - Almtu<br>1 - 0<br><sup>1-0</sup> | na IS         | Shots: (<br>Saves: (<br>PIM: 4 | 0 (0) N/A%<br>0 (0) N/A%<br>(4) | -         | Period 1<br>Ended |
|                                                  |                        |                | Öste                                           | rsunds IK             |               |                                       | A             | Almtuna I                      | S                               |           |                   |
|                                                  | P. Type Status         | 3. Rune<br>SOG | sson, A<br>GA                                  | 30. Mantler,<br>SOG G | I ENG<br>A GA | 3. Ler                                | bäck, L<br>GA | 4. Aron<br>SOG                 | sson, V<br>GA                   | ENG<br>GA |                   |
| Before Game                                      | 1 R Ended              | 3              | 0                                              | 0 0                   | 0             | 5                                     | 1             | 0                              | 0                               | 0         |                   |
| Intermission<br>Reports<br>Settings<br>Gamebreak | 1 22:03  22:2          | 7 🔳 1          | 0                                              | 0                     | 0             | Östersunds I<br>Almtuna IS<br>Reports | Game Sheet    |                                | Game Repo                       | rt        |                   |
|                                                  | ]                      |                |                                                | N                     |               | Sa                                    | Note          | 25                             | Shots                           | & FO      |                   |

Ny period: Högerklicka på Ended, Välj In Progress. När ny ruta kommer upp välj Yes

| TCM                                                             | Game In Progres               | s Sh                                      | ots: 5 (5) 20,<br>ves: 3 (3) 10      | ,00%<br>0.00%         | Östers          | unds IK           | - Almtu        | na IS         | Shots: 3<br>Saves: 4 | (3) 0,00%      | -         | Period 1 | + |
|-----------------------------------------------------------------|-------------------------------|-------------------------------------------|--------------------------------------|-----------------------|-----------------|-------------------|----------------|---------------|----------------------|----------------|-----------|----------|---|
| OVR                                                             | 20:00                         | PI                                        | VI: 2 (2)                            |                       |                 | <b>1</b> -<br>1-0 | 0              |               | PIM: 4 (             | 4)             |           | Ended    |   |
|                                                                 |                               |                                           | Ö                                    | stersunds             | к               |                   |                |               | Almtuna IS           | s              |           |          |   |
|                                                                 | P. Type Status                | 3. Run<br>SOG                             | esson, A<br>GA                       | 30. Ma<br>SOG         | antler, l<br>GA | ENG<br>GA         | 3. Lere<br>SOG | bäck, L<br>GA | 4. Aron<br>SOG       | isson, V<br>GA | ENG<br>GA |          |   |
| Before Game                                                     | 1 R Ended                     | 3                                         | 0                                    | 0                     | 0               | 0                 | 5              | 1             | 0                    | 0              | 0         |          |   |
|                                                                 |                               |                                           |                                      |                       |                 |                   |                |               |                      |                |           |          |   |
| During Game                                                     | P. Start                      | SM OVR Gam                                | e                                    |                       |                 | Po                |                |               |                      |                |           |          |   |
| During Game                                                     | P. Start<br>1 22:32           | SM OVR Gam                                | e                                    |                       |                 | D_                |                |               |                      |                |           |          |   |
| During Game Intermission Reports                                | P. Start<br>1 22:32           | SM OVR Gam                                | e<br>red for pe                      | eriod 1.              |                 | D.                | et Disvore     |               |                      |                |           |          |   |
| During Game Intermission Reports Settings                       | P. Start<br>1 22:32<br>S<br>D | SM OVR Game<br>atistics sav<br>o you want | e<br>red for pe<br>t to chang        | eriod 1.<br>ge to per | iod 2?          | D_                | et Disuare     |               | 1                    |                |           |          |   |
| During Game Intermission Reports Settings                       | P. Start<br>1 22:32<br>S<br>D | SM OVR Game<br>atistics sav<br>o you want | e<br>red for pe<br>t to chang        | eriod 1.<br>ge to per | iod 2?          | D.                | et Disuare     | he Sheet      |                      | Game Repo      | ort       |          |   |
| During Game<br>Intermission<br>Reports<br>Settings<br>Gamebreak | P. Start<br>1 22:32<br>S<br>D | SM OVR Gam<br>atistics sav<br>o you want  | e<br>red for pe<br>t to chang        | eriod 1.<br>ge to per | iod 2?          | D.                | et Disuare     | ne Sheet      |                      | Game Repo      | vrt       |          |   |
| During Game Intermission Reports Settings Gamebreak Close Game  | P. Start<br>1 22:32<br>S      | SM OVR Game                               | e<br>red for pe<br>t to chang<br>Yes | eriod 1.<br>ge to per | iod 2?<br>No    | D^                | et Disuere     | ne Sheet      |                      | Game Repo      | ort       |          |   |

| 💺 TSM OVR Game |     |         |        |         |        |             |         |                     |      |       |      |        |             |          |                 |                       |             |        |         |        |         |          |       |
|----------------|-----|---------|--------|---------|--------|-------------|---------|---------------------|------|-------|------|--------|-------------|----------|-----------------|-----------------------|-------------|--------|---------|--------|---------|----------|-------|
|                |     |         |        |         |        |             |         | OVR                 | Test | cup S | Smål | and/l  | ight Game   | 14501046 | , Östersund Are | ena Hall A            |             |        |         |        |         |          |       |
| <b>A</b>       | G   | iame In | Prog   | gress   |        | SI          | hots: 5 | (5:0) 20,00         | )%   |       | Ös   | ters   | unds IK     | - Alm    | tuna IS         | Shots: 3              | (3:0        | ) 0,0  | 0%      | ſ      | -       | Period   | 2 -   |
| TSM            |     | 00      | ):00   |         |        | P           | aves: 3 | (3:0) 100,0<br>2:0) | 90%  |       |      |        | 1 -         | 0        |                 | Saves: 4<br>PIM: 4 (4 | (4:(<br>:0) | )) 80, | 00%     |        | - 1     | n Progr  | ess   |
|                |     | Pen     | alties | s, Öste | ersund | ls IK       |         |                     |      |       |      |        | 1-0,        | 0-0      |                 |                       |             |        | Pe      | enalti | es, Alm | ntuna IS | ;     |
| 100            |     | No      | Min.   | Start   | E      | xp. E       | nd      |                     |      |       |      |        |             |          |                 | 7                     |             |        | No      | Min.   | Start   | Exp      | . End |
|                |     |         |        |         |        |             |         |                     |      |       | (    | Goal.  |             | Ł        | enalty          |                       |             |        |         |        |         |          |       |
| Before Game    |     |         |        |         |        |             |         |                     |      |       | Pena | alty S | hot         | Calling  | g of Penalty    |                       |             |        |         |        |         |          |       |
| During Game    | Pla | vers Ö  | sters  | unds l  | ĸ      |             |         |                     |      |       | Tin  | ne ()  | ut          | Goalie   | Substitutions   |                       |             | - Pl   | avers A | Imtu   | na IS - |          |       |
| Intermission   |     | 5       | 10     | 11      | 18     | 19          | 1       |                     |      |       |      |        |             | Godile   | Substitutions   |                       |             |        | 8       | 9      | 10      | 12       | 13    |
| Reports        |     | 20      | 22     | 23      | 24     | 27          |         |                     |      |       |      |        | GW          | 5        |                 |                       |             |        | 14      | 21     | 22      | 24       | 29    |
| Reports        |     | 20      |        |         |        |             |         |                     |      |       |      |        |             |          |                 |                       |             |        |         |        |         | 24       |       |
| Settings       |     | 28      | 51     | 55      | 56     | 57          |         |                     |      |       |      |        |             |          |                 |                       |             |        | 3       | 4      |         |          |       |
|                |     | 3       | 30     |         |        |             |         |                     |      |       |      |        |             |          |                 |                       |             |        |         |        |         |          |       |
| Gamebreak      |     |         |        |         |        |             |         |                     |      |       |      |        |             |          |                 |                       |             |        |         |        |         |          |       |
| Close Game     |     | Time    | Р      | Tear    | n      |             | Event   | )<br>I              | G    | A1    | A2   | GS     | Positive Pa | rt       | Negative Par    | rt                    | No          | M      | Offend  | e      | Start   | End      | Co.   |
|                | _   | 20:00   | 2      |         |        |             | P. 21   | n Progress          |      |       |      |        |             |          |                 |                       |             |        |         |        |         |          |       |
|                |     | 20:00   | 1      | 1       |        |             | P. 1 E  | inded               |      |       |      |        |             |          |                 |                       |             |        |         |        |         |          |       |
|                |     | 17:20   | 1      | Alm     | tuna l | S           | Pena    | ty                  |      |       |      |        |             |          |                 |                       | 14          | 2      | ROUG    | H      | 17:20   | 19:20    | X     |
|                |     | 17:20   | 1      | Öste    | ersund | ds IK       | Pena    | ty                  |      |       |      |        |             |          |                 |                       | 10          | 2      | ROUG    | н      | 17:20   | 19:20    | X     |
|                |     | 11:00   | 1      | Alm     | tuna l | S           | Pena    | ty                  |      |       |      |        |             |          |                 |                       | 21          | 2      | ABUSE   |        | 11:00   | 13:00    |       |
|                |     | 01:35   | 1      | Öste    | ersund | ds IK       | Goal,   | 1-0                 | 10   | 11    |      | EQ     | 3, 10, 11   |          | 3               |                       |             |        |         |        |         |          |       |
|                | 1   | 00:00   | 1      | Alm     | tuna l | S           | GK Ir   | 1                   |      |       |      |        |             |          |                 |                       | 3           |        |         |        |         |          |       |
|                |     |         |        |         |        | 100 A 100 A |         |                     |      |       |      |        |             |          |                 |                       |             |        |         |        |         |          |       |
|                |     | 00:00   | 1      | Öste    | ersund | ds IK       | GK In   | 1                   |      |       |      |        |             |          | -               |                       | 3           |        |         |        |         |          |       |

#### Efter matchen: Högerklicka på In Progress, Välj Ended. Fyll i skott på mål. Välj sedan Game Sheet

| TSM OVR Game            |                                                                                                    |                                                                                                    |                                        |                              |                                                                       |                           |
|-------------------------|----------------------------------------------------------------------------------------------------|----------------------------------------------------------------------------------------------------|----------------------------------------|------------------------------|-----------------------------------------------------------------------|---------------------------|
|                         |                                                                                                    | OVR Testo                                                                                                    | cup Småland/Light Game                 | 14501046, Östersund A        | rena Hall A                                                           |                           |
|                         | Game Ended                                                                                                    | Shots: 16 (5:5:6) 12,50%<br>Saves: 11 (3:5:3) 100,00%<br>PIM: 2 (2:0:0)                                                                                                    | Östersunds IK<br>2 -                   | C - Almtuna IS<br>- 0        | Shots: 11 (3:5:3) 0,00%<br>Saves: 14 (4:5:5) 87,509<br>PIM: 4 (4:0:0) | % - Period 3 +<br>Ended • |
|                         |                                                                                                    | Östersun                                                                                                    | 1-0, 0-                                | -0, 1-0                      | Almtuna IS                                                            |                           |
|                         | P. Type Status                                                                                                    | 3. Runesson, A 30.<br>SOG GA SOG                                                                                                    | Mantler, I ENG<br>GA GA                | 3. Lerebäck, L<br>SOG GA     | 4. Aronsson, V<br>SOG GA                                              | ENG<br>GA                 |
| Before Game             | 1 R Ended                                                                                                    | 3 0 0                                                                                                    | 0 0                                    | 5 1                          | 0 0                                                                   | 0                         |
| During Game             | 2 R Ended                                                                                                    | 5 0 0                                                                                                    | 0 0                                    | 5 0                          | 0 0                                                                   | 0                         |
| Intermission            | 3 R Ended                                                                                                    | 3 0 0                                                                                                    | 0 0                                    | 6 1                          | 0 0                                                                   | 0                         |
| Reports<br>Settings     | P.         Start         Er           1         22:32         III         22:33           2         22:33         III         22:33           3         22:35         III         22:33 | Ind         Goals, H         Goals, G         S           2         II         0         0           5         II         0         0           5         II         0         0 | Shots, H Shots, G<br>5 3<br>5 5<br>6 3 | est Players<br>Östersunds IK | ( A                                                                   |                           |
| Gamebreak<br>Close Game |                                                                                                    |                                                                                                    | R                                      | eports<br>Game Shee          | t Game Repor                                                          | rt                        |
|                         |                                                                                                    |                                                                                                    | G                                      | iame Information             | tes Shots &                                                           | & F0                      |

Skriv ut Game Sheet och lämna till domarna för underskrift, samt signera själv. Lägg sedan denna tillsammans med laguppställningen som tränarna skrev på innan match och lägg dessa i brevlådan vid kansliet.

| Ev    | ent OVR                    | Testcup Sm                                                                                                    | aland/Light | Venue   | 0     | alerau | nd /     | Arena h        | tall A         |           |           |        |       | D        | ala       | 20      | 23-0    | 8-10  |       | Star          |                | 15:0          | 0   | 89        | ectato  | m              | _     | Gar        | e No.  | 0 |
|-------|----------------------------|----------------------------------------------------------------------------------------------------|-------------|---------|-------|--------|----------|----------------|----------------|-----------|-----------|--------|-------|----------|-----------|---------|---------|-------|-------|---------------|----------------|---------------|-----|-----------|---------|----------------|-------|------------|--------|---|
|       | Home Team ()               | A) Ontario                                                                                                    | unde M      |         |       | Second | 1        |                | _              | -         | -         |        | -     |          |           | -       | -       | -     | -     | -             |                | -             | =   |           | _       | _              | -     | Deservices |        | - |
| der i | Jerseycolor<br>Comburget C | - Change                                                                                                    | (100 + C)   | i Den   |       | Loco   |          | Ton            |                |           | 40        | 05     | De l  |          | 100       | 04      | De l    | or Le |       | and a         |                |               |     |           | Terr    | a la constante | la la | Clines     | Gent   | - |
| • 3   | Runesson, Al               | bin                                                                                                    | (100 1 000  | GK      |       | 0      | 1        | 0135           | 10             | 11        | 2         | 60     | 2     | 10       | 11        | -       | -       | -     | 3     | -             | -              |               | -   | -         | 17:20   | 10             | 2     | ROUGH      | 17:20  | 1 |
| 5     | Hansson Au                 | taust                                                                                                    |             | RD      | 3     |        | 2        | 50:00          | 10             |           |           | 60     | 2     | 10       | -         | +       | +       | +     | 3     | +             | ╉              | +             | +   |           |         | -              | F     |            |        | H |
| 10    | Mornalö, John              | 0                                                                                                    |             | RD      | 1     | 0      | F        |                |                |           |           | _      |       |          | +         | +       | +       | +     | +     | +             | ╉              | +             | +   |           |         | ⊢              | ⊢     |            |        | t |
| 11    | Inoman Jose                | (                                                                                                    |             | C LD    | 1     |        | F        |                |                |           |           |        |       |          |           | +       | -       | +     | +     | +             | +              | -             | 1   |           |         | $\vdash$       | t     |            |        | t |
| 10    | Strömgren, Fr              | ndik                                                                                                    |             | RW      | 1     |        | t        | -              |                |           |           |        | Н     |          | +         | +       | +       | +     | +     | +             | +              | +             | +   |           |         | $\vdash$       | t     |            |        | t |
| 19    | Garlye, Isak               |                                                                                                    |             | CE.     | 1     | 0      | ⊢        |                |                |           |           |        | Н     |          | +         | +       | +       | +     | +     | +             | ╉              | +             | +   |           |         | ⊢              | ⊢     |            |        | t |
| 20    | Marklund, He               | nrik                                                                                                    |             | LW      | 1     | 0      | H        | -              |                |           |           |        | Н     |          | +         | +       | +       | +     | +     | +             | +              | -             | +   |           | -       | ⊢              | +     |            |        | t |
| 22    | Skänstöm, C                | ari                                                                                                    |             | RD      | 2     | 0      | F        |                |                |           |           |        |       |          |           | +       | -       | +     | +     | +             | +              | -             | 1   |           |         | $\vdash$       | t     |            |        | t |
| 23    | Rainersson, B              | irik                                                                                                    |             | LD      | 2     | 0      | F        |                |                |           |           |        |       |          |           | -       | -       | +     | +     | +             | +              | -             | 1   |           |         | $\vdash$       | t     |            |        | t |
| 24    | Lanson, Cas                | per                                                                                                    |             | RW      | 2     | 0      | F        |                |                |           |           |        |       |          |           |         | -       | +     | ╈     | +             | ┓              |               | Τ   |           |         | $\square$      |       |            |        | t |
| 27    | Benker, Seba               | idan                                                                                                    |             | CE      | 2     |        | F        |                |                |           |           |        |       |          |           |         |         | +     | ╈     |               | ┓              |               | ٦   |           |         | $\square$      |       |            |        | t |
| 20    | Fakt, Sebasti              | 10                                                                                                    |             | LW      | 2     | 0      | F        |                |                |           |           |        |       |          | +         | -       | -       | +     | +     | +             | +              | -             | 1   |           |         | $\vdash$       | t     |            |        | t |
| 30    | Marifer, Isak              |                                                                                                    |             | GK      | t     | 0      | F        |                |                |           |           |        | Н     |          |           | +       | +       | +     | +     | +             | +              | -             | 1   |           |         | $\vdash$       | t     |            |        | t |
| 51    | Januaron, Free             | dric                                                                                                    |             | LD      | а     | 0      |          |                |                |           |           |        | Π     |          | H         | +       | +       | +     | +     | +             | 1              | +             | 1   |           |         | $\square$      |       |            |        | t |
| 55    | Söderberg, A               | odreas                                                                                                    |             | RW      | з     | 0      | Γ        |                |                |           |           |        |       |          |           | 1       | 1       | 1     | 1     | 1             | 1              | +             |     |           |         |                |       |            |        | t |
| 56    | Ohman, Anlo                | n                                                                                                    |             | CE      | 3     | 0      |          |                |                |           |           |        |       |          |           |         |         |       |       |               | 1              |               |     |           |         |                |       |            |        | I |
| 57    | Johansson, K               | lari                                                                                                    |             | LW      | 3     | 0      | Ē        |                |                |           |           |        |       |          |           |         |         |       | T     |               | T              |               |     |           |         |                | L     |            |        | Γ |
|       |                            |                                                                                                    |             |         | Г     |        | Γ        |                |                |           |           |        |       |          | T         | T       | T       | T     | Τ     | T             | T              | T             | ٦   |           |         |                | Γ_    |            |        | Г |
|       |                            |                                                                                                    |             |         |       |        |          |                |                |           |           |        |       |          |           |         |         |       |       |               | 1              |               |     |           |         |                |       |            |        | T |
|       |                            |                                                                                                    |             |         |       |        | Ē        |                |                |           |           |        |       |          |           |         |         |       | T     |               | T              |               |     |           |         |                | L     |            |        | Γ |
|       |                            |                                                                                                    |             |         | L     |        | Ē        |                |                |           |           |        |       |          |           |         |         |       | T     |               | T              |               |     |           |         |                | L     |            |        | Γ |
|       |                            |                                                                                                    |             |         |       |        |          |                |                |           |           |        |       |          |           |         |         | T     | T     |               | T              |               |     |           |         |                |       |            |        | Γ |
|       |                            |                                                                                                    |             |         |       |        |          |                |                |           |           |        |       |          |           |         |         | Т     | Τ     |               | T              |               |     |           |         |                |       |            |        | ſ |
|       |                            |                                                                                                    | Head        | Coach   | Fan   | berg,  | by       | w.             | _              | _         | _         | Ass    | stant | Coa      | dt M      | oin,    | Vark    | 10    | _     | _             |                | _             | _   | _         | _       | _              | _     |            | _      | _ |
| 1     | Jerseycolor                | Aintu                                                                                                    | ua IS       |         |       | (Red)  |          |                |                |           |           |        |       | (        | icals     |         |         |       |       |               |                |               |     |           |         |                |       | Penalties  |        |   |
| No.   | Family and G               | iven Name                                                                                                    | (+BP + C/   | Pos.    | L     | SOG    |          | Time           | G              | A1        | A2        | GS     | P1    | P2       | P3        | P4      | PS      | P6 1  | 11    | N2 1          | a              | N4            | NS  | NE        | Time    | No.            | Min   | Offence    | Start  | Γ |
| ۰3    | Lerebäck, Ler              | 00                                                                                                    |             | GK      | Ľ     | 0      |          |                |                |           |           |        |       |          |           | Ι       |         | T     | T     | T             | 1              |               |     |           | 11:00   | 21             | 2     | ABUSE      | 11:00  |   |
| 4     | Aronason, Vic              | tor                                                                                                    |             | GK      |       | 0      |          |                |                |           |           |        | Ц     |          |           |         |         | 1     | 1     | _             | 1              |               |     |           | 17:20   | 14             | 2     | ROUGH      | 17:20  |   |
|       | Erikason, Kal              |                                                                                                    |             | RD      | 1     | 0      |          |                |                |           |           |        | Ц     |          | $\square$ | _       | _       | 4     | 4     | 1             | 1              | _             |     |           |         |                | 1     |            |        | L |
| 9     | Harlestam, H               | ampus                                                                                                    |             | C LD    | 1     | 0      | 1        | <u> </u>       |                |           |           |        | Ц     |          | $\square$ |         | 4       | +     | 4     | $\rightarrow$ | 4              |               | 4   |           |         | -              | +     |            |        | 1 |
| 10    | Kandergård, i              | City of the second second second second second second second second second second second second second second s |             | RW      | 1     | 0      | -        | <u> </u>       |                |           |           |        | Н     |          | $\square$ | 4       | 4       | +     | +     | +             | +              | $\rightarrow$ | 4   |           |         | -              | +     |            |        | ╀ |
| 12    | Wassenius, C               | ari                                                                                                    |             | A CE    | 1     | 0      | -        | <u> </u>       | $\vdash$       | $\vdash$  |           | -      | Н     |          | $\vdash$  | +       | 4       | +     | +     | +             | +              | +             | 4   | $\square$ |         | +              | +     |            |        | ⊢ |
| 13    | Barklund, Filip            | p                                                                                                    |             | LW      | 1     | 0      | -        | <u> </u>       |                |           |           |        | Н     |          | $\square$ | 4       | 4       | +     | +     | +             | +              | $\rightarrow$ | 4   |           |         | -              | +     |            |        | ╀ |
| 14    | Ljungkrantz, /             | Alexander                                                                                                    |             | RD      | 2     | 0      | -        | <u> </u>       |                |           |           |        | Н     |          | H         | 4       | 4       | +     | +     | +             | 4              | 4             | 4   |           |         | -              |       |            |        | 1 |
| 21    | Enkelon, We                | an                                                                                                    |             | 10      | 2     | 0      | -        | <u> </u>       | $\vdash$       | $\vdash$  |           | -      | Н     |          | $\vdash$  | +       | 4       | +     | +     | +             | +              | +             | 4   | $\mid$    |         | +              | +     |            |        | ⊢ |
| 23    | and, Hugo                  |                                                                                                    |             | RW      | 2     | •      | -        | <u> </u>       | $\vdash$       | $\square$ |           | -      | Н     |          | $\vdash$  | 4       | Ļ       | +     | +     | +             | 4              | +             | 4   | $\mid$    |         | +              | +     |            |        | ╀ |
| -     | wonark, Ellio              |                                                                                                    |             | 20      | 12    | •      | 1        | <u> </u>       | $\vdash$       | Н         | $\square$ | -      | Н     | $\vdash$ | $\vdash$  | +       | +       | +     | +     | +             | +              | +             | 4   | $\vdash$  |         | +              | +     |            |        | ╀ |
| 29    | Birgenson, C               | NC BY                                                                                                    |             | LW      | 2     | 0      | -        | <u> </u>       |                | $\vdash$  | $\square$ | -      | Н     |          | $\vdash$  | +       | +       | +     | +     | +             | +              | +             | 4   | $\square$ |         | +              | +     | <b></b>    | -      | ╀ |
| -     |                            |                                                                                                    |             | +       | +     | -      | $\vdash$ | <u> </u>       |                | $\vdash$  | $\vdash$  | -      | Н     |          | +         | +       | +       | +     | +     | +             | +              | +             | +   | $\square$ |         | +              | +     |            | -      | ⊢ |
| _     |                            |                                                                                                    |             | +       | -     | -      | -        | <u> </u>       | $\vdash$       | Н         | $\square$ | -      | Н     | $\vdash$ | $\vdash$  | +       | +       | +     | +     | +             | +              | +             | 4   |           |         | +              | ⊢     |            |        | ╀ |
| _     |                            |                                                                                                    |             | +       | +     | -      | +        | <u> </u>       |                | $\vdash$  | $\vdash$  | -      | Н     |          | $\vdash$  | +       | +       | +     | +     | +             | +              | +             | 4   | $\square$ |         | +              | +     |            | -      | ╀ |
| -     |                            |                                                                                                    |             | +       | +     | -      | +        | <u> </u>       | $\vdash$       | Η         | $\vdash$  | -      | Н     | $\vdash$ | $\vdash$  | +       | +       | +     | +     | +             | +              | +             | 4   |           |         | +              | +     |            | -      | ╀ |
| -     |                            |                                                                                                    |             | +       | +     | -      | $\vdash$ | <u> </u>       |                | $\vdash$  |           | -      | Н     |          | +         | +       | +       | +     | +     | +             | +              | +             | +   | +         | _       | +              | ⊢     |            | -      | ⊢ |
| -     |                            |                                                                                                    |             | +       | +     | -      | $\vdash$ | <u> </u>       | $\vdash$       | $\vdash$  | $\vdash$  | -      | Н     | $\vdash$ | $\vdash$  | +       | +       | +     | +     | +             | +              | +             | +   | +         |         | +              | ⊢     |            | -      | ╀ |
| -     |                            |                                                                                                    |             | +       | +     | -      | $\vdash$ | <u> </u>       | $\vdash$       | Η         | $\vdash$  | -      | Н     |          | +         | +       | ┥       | +     | +     | +             | +              | +             | +   | +         |         | +              | +     |            |        | ┢ |
| -     |                            |                                                                                                    |             | +       | +     | -      | +        | <u> </u>       | $\vdash$       | $\vdash$  |           | -      | Н     |          | +         | +       | +       | +     | +     | +             | +              | +             | +   | +         | _       | +              | ⊢     |            | -      | ⊢ |
| -     |                            |                                                                                                    |             | +       | +     | -      | $\vdash$ | <u> </u>       | $\vdash$       | $\vdash$  | $\vdash$  | -      | Н     | $\vdash$ | $\vdash$  | +       | +       | +     | +     | +             | +              | +             | +   | +         |         | +              | ⊢     |            | -      | ╀ |
| -     |                            |                                                                                                    |             | +       | +     | -      | $\vdash$ | <u> </u>       | $\vdash$       | Η         | $\vdash$  | -      | Н     |          | +         | +       | ┥       | +     | +     | +             | +              | +             | +   | +         |         | +              | +     |            |        | ┢ |
| _     |                            |                                                                                                    | Hea         | 1 Coact | - Kin | by, R  | der.     |                | -              |           |           | Assist | nt O  | oach     | And       | and the | m, 3    | ney.  | -     | - 1           | - 1            | _             | -   | _         |         | -              | -     |            |        | - |
| lan   | ne Summary                 | /                                                                                                    |             |         | _     |        | _        | Sa             | 183            |           | _         |        | _     | _        |           | _       | _       | Go    | aka   | epe           | a R            | eco           | rda |           |         |                | _     | Goalkee    | pers C | h |
| Per   | iod GAB                    | SOGAB                                                                                                    | PIM A:B     | POF     | 1B    | SHF    | GA       | B GK           | A1 (           | 3KA       | 2 8       | GA     | GKE   | 31 (     | KB        | E       | GB      | G     | KA    | M             | P              | G             | A   | GKB       | M       | P              | GA    | Time       | GKA    | 1 |
| 1     | 1-0                        | 5-3                                                                                                    | 2-4         | 0-0     |       | 0      | -0       | 3              |                | _         | T         |        | 4     |          | _         | Ľ       |         |       | 3     | 60            | 00             | 0             | 1   | 3         | 60      | 00             | 2     | 00:00      | 3      | T |
| 3     | 2 0-0                      | 5-5                                                                                                    | 0-0         | 0-0     | _     | 0      | -0       | 1              |                | _         | T         |        | 5     | T        | _         | ſ       |         | Ľ     |       | _             | _              | Γ             | T   | _         |         | _              |       | 60:00      | -      | I |
| 3     | 1-0                        | 6-3                                                                                                    | 0-0         | 0-0     |       |        | -0       | 2              |                | _         | Γ         |        | 5     | T        | _         | ſ       |         |       |       | _             | _              | Γ             | T   | _         |         | _              |       |            |        | ľ |
| 0     | т                          |                                                                                                    |             |         |       |        |          |                |                | _         | Γ         |        | _     | Ι        | _         | ſ       |         | Sta   | at of | gam           | : 22           | 1:32          |     | Endo      | f game  | 22:3           | 6     |            |        | Ι |
| GV    | VS                         |                                                                                                    |             |         |       |        | _        |                |                | _         | Τ         |        | _     | Ι        |           | Γ       |         | Tin   | ecul  | t.k:          |                | _             | T   | Times     | at B:   |                | _     |            |        | Τ |
| TOT   | TAL 2-0                    | 16-11                                                                                                    | 2-4         | 0-0     |       |        | -0       | 1              | 1              |           | T         |        | 14    |          |           |         |         | Ga    | me S  | iuper         | e a la caracia | r.            | _   |           |         |                |       |            |        | T |
| Ref   | THE .                      | Fluch, Her                                                                                                    | vik         | Ret     | 100   |        |          | Barvel         | ed.            | Dari      | el.       | _      | ē     | cal A    | udar      |         | Т       | -     | -     | -             | -              | -             | -   | 12        | ieo Gra | n dari         |       |            | -      | ÷ |
| -     | Reference                  | -                                                                                                    |             | -       | B     | la rac |          | - the relation |                |           | -1        |        | -     | cal A    | udar      |         | F       |       |       |               | _              |               | _   | -10       | nekeen. | ar.            | T     |            |        | - |
| Sicr  | And and a second second    |                                                                                                    |             |         |       | -      | -        |                |                |           |           |        | - 12  | -        | -         |         | - H. H. |       |       |               |                |               |     |           |         | -              |       |            |        |   |
| Sign  |                            | Omethics                                                                                                    | Melker      | 1       |       |        |          | Date 1         | ( and a second |           |           |        |       | -        | -         |         |         | -     | -     | 4-1           |                |               | _   | -         | a Corr  | alarer         | -     |            |        |   |

| OFFI    | CIAL GAME SHEE              | Т    | SVENSKA ISHOCKEY                                           | FÖRB | UNDET      |        |       |          |   |
|---------|-----------------------------|------|------------------------------------------------------------|------|------------|--------|-------|----------|---|
| firmed. | OLD Toolson Backland Blacks | b.f. | A second data second data data data data data data data da | Dete | 2022 20 10 | Sec. 1 | 15.00 | Sec. 1.1 | í |

| tes: | Goalkeep | pers Ch | anges |
|------|----------|---------|-------|
|      | Time     | GKA     | GKB   |
|      | 00:00    | 3       | 3     |
|      | 60:00    | -       | -     |
|      |          |         |       |
|      |          |         |       |
|      |          |         |       |
|      |          |         |       |
|      |          |         |       |
|      |          |         |       |
|      |          |         |       |
|      |          |         |       |

Game No. 046

## Tryck på Game Ended, välj Final Score

| Saves:<br>PIM: 2<br>A Saves:<br>PIM: 2<br>A Social<br>A Social<br>A S<br>A Saves:<br>PIM: 2<br>A Saves:<br>PIM: 2<br>A Saves:<br>PIM: 2<br>A Saves:<br>PIM: 2<br>A Saves:<br>PIM: 2<br>A Saves:<br>PIM: 2<br>A Saves:<br>PIM: 2<br>A Saves:<br>PIM: 2<br>A Saves:<br>Social<br>A Saves:<br>Social<br>A Saves:<br>Social<br>A Saves:<br>Social<br>A Saves:<br>Social<br>A Saves:<br>Social<br>A Saves:<br>Social<br>A Saves:<br>Saves:<br>Social<br>A Saves:<br>Saves:<br>Saves:<br>Saves:<br>Saves:<br>Saves:<br>PIM: 2<br>A Saves:<br>Saves:<br>Saves | I1 (3:5:3) 100,00%           Östersund           sson, A         30. N           GA         SOG           0         0           0         0           0         0           0         0           0         0           0         0 | ds IK<br>Mantler, I E<br>GA 0<br>0      | 2 - 0<br>1-0, 0-0, 1-0<br><b>ING</b> 3. Lu<br><b>GA</b> SOG<br>0 5<br>0 5             | Aerebäck, L<br>GA<br>1     | Saves: 14 (<br>PIM: 4 (4:0<br>Ilmtuna IS<br>4. Aron:<br>SOG | 4:5:5) 87,50<br>:0)<br>5<br>sson, V<br>GA    | ENG<br>GA                                                            | Ende                                                                |
|----------------------------------------------------------------------------------------------------|----------------------------------------------------------------------------------------------------|-----------------------------------------|---------------------------------------------------------------------------------------|----------------------------|-------------------------------------------------------------|----------------------------------------------|----------------------------------------------------------------------|---------------------------------------------------------------------|
| 3. Runes<br>SOG<br>d 3<br>d 5<br>d 3                                                                                                    | Östersund<br>sson, A 30. N<br>GA SOG<br>0 0<br>0 0<br>0 0                                                                                                    | ds IK<br>Mantler, I E<br>GA 0<br>0<br>0 | ENG 3. Lu<br>GA SOG<br>0 5<br>0 5                                                     | A<br>erebäck, L<br>GA<br>1 | Imtuna IS<br>4. Aron:<br>SOG                                | sson, V<br>GA                                | ENG<br>GA                                                            |                                                                     |
| 3. Runes     Jacobia     Jacobia  <                                                                                                    | sson, A         30. N           GA         SOG           0         0           0         0           0         0           0         0                                                                                              | Mantler, I E<br>GA 0<br>0               | NG         3. Lo           GA         SOG           0         5           0         5 | erebäck, L<br>GA<br>1      | 4. Arons<br>SOG                                             | sson, V<br>GA                                | ENG<br>GA                                                            |                                                                     |
| d 3<br>d 5<br>d 3                                                                                                    | 0 0<br>0 0<br>0 0                                                                                                    | 0                                       | 0 5<br>0 5                                                                            | 1                          | 0                                                           |                                              |                                                                      |                                                                     |
| d 5<br>d 3                                                                                                    | 0 0                                                                                                    | 0                                       | 0 5                                                                                   |                            | 1.124                                                       | 0                                            | 0                                                                    |                                                                     |
| d 3                                                                                                    | 0 0                                                                                                    | 0                                       |                                                                                       | 0                          | 0                                                           | 0                                            | 0                                                                    |                                                                     |
|                                                                                                    |                                                                                                    | 0                                       | 0 6                                                                                   | 1                          | 0                                                           | 0                                            | 0                                                                    |                                                                     |
| 2 2 2 2 2 2                                                                                                    |                                                                                                    |                                         | Best Player                                                                           | s                          |                                                             |                                              |                                                                      |                                                                     |
| End Goals                                                                                                    | ls, H Goals, G Sh<br>0                                                                                                    | 5 3                                     | Östersund                                                                             | s IK                       |                                                             |                                              |                                                                      |                                                                     |
| 22:35  0                                                                                                    | 0                                                                                                    | 5 5                                     | Almtuna                                                                               |                            |                                                             |                                              |                                                                      |                                                                     |
| 22:35 🔳 1                                                                                                    | 0                                                                                                    | 6 3                                     |                                                                                       |                            |                                                             |                                              |                                                                      |                                                                     |
|                                                                                                    |                                                                                                    |                                         | Reports                                                                               |                            |                                                             |                                              |                                                                      |                                                                     |
|                                                                                                    |                                                                                                    |                                         |                                                                                       | Game Sheet                 |                                                             | Game Repo                                    | ort                                                                  |                                                                     |
|                                                                                                    |                                                                                                    |                                         | - Game Infor                                                                          | mation                     |                                                             |                                              |                                                                      |                                                                     |
|                                                                                                    |                                                                                                    |                                         | Spectators                                                                            |                            |                                                             |                                              |                                                                      |                                                                     |
|                                                                                                    |                                                                                                    |                                         |                                                                                       | Note                       | S                                                           | Shots                                        | & FO                                                                 |                                                                     |
|                                                                                                    |                                                                                                    |                                         |                                                                                       | 17 -                       |                                                             |                                              |                                                                      |                                                                     |
|                                                                                                    |                                                                                                    |                                         | 1                                                                                     |                            | 7                                                           |                                              |                                                                      |                                                                     |
|                                                                                                    |                                                                                                    |                                         |                                                                                       | Game Infor<br>Spectators   | Game Sheet Game Information Spectators Note                 | Game Sheet Game Information Spectators Notes | Game Sheet Game Report<br>Game Information<br>Spectators Notes Shots | Game Sheet Game Report Game Information Spectators Notes Shots & FO |

# Tryck på Game Report, tryck på Preview

| OVR Game |                 |                                     |                          |        | 4504040    |                    |                     |                                |         |          |   |    |                                                                                                |                                                                                    |                                                                                                    |                                                                                                    |                                                                                                    |                                                                          |                                                                              |                                                         |                                                                                                    |                                                          |                                                                                                    |                                                                       |               |
|----------|-----------------|-------------------------------------|--------------------------|--------|------------|--------------------|---------------------|--------------------------------|---------|----------|---|----|------------------------------------------------------------------------------------------------|------------------------------------------------------------------------------------|----------------------------------------------------------------------------------------------------|----------------------------------------------------------------------------------------------------|----------------------------------------------------------------------------------------------------|--------------------------------------------------------------------------|------------------------------------------------------------------------------|---------------------------------------------------------|----------------------------------------------------------------------------------------------------|----------------------------------------------------------|----------------------------------------------------------------------------------------------------|-----------------------------------------------------------------------|---------------|
|          | Final Score     | Shots: 16 (5:5:6)                   | 12,50% Öste              |        | - Alm      | ntuna IS           | Arena Hai<br>Shots: | ii A<br>: 11 (3:5:3) 0,00      | )% _    | Period 3 | + |    |                                                                                                |                                                                                    |                                                                                                    |                                                                                                    |                                                                                                    |                                                                          |                                                                              |                                                         |                                                                                                    |                                                          |                                                                                                    |                                                                       |               |
| TSM      | 20:00           | Saves: 11 (3:5:3)<br>PIM: 2 (2:0:0) | 100,00%                  | 2      | 0          |                    | Saves:<br>PIM: 4    | : 14 (4:5:5) 87,5<br>4 (4:0:0) | 50%     | Ended    |   |    |                                                                                                |                                                                                    |                                                                                                    |                                                                                                    |                                                                                                    |                                                                          |                                                                              |                                                         |                                                                                                    |                                                          |                                                                                                    |                                                                       |               |
| OVR      |                 |                                     |                          | 1-0, 0 | 0, 1-0     |                    |                     |                                |         |          |   |    |                                                                                                |                                                                                    |                                                                                                    |                                                                                                    |                                                                                                    |                                                                          |                                                                              |                                                         |                                                                                                    |                                                          |                                                                                                    |                                                                       |               |
| T        |                 | Ċ                                   | stersunds IK             |        |            |                    | Almtur              | na IS                          |         |          |   |    |                                                                                                |                                                                                    |                                                                                                    |                                                                                                    |                                                                                                    |                                                                          |                                                                              |                                                         |                                                                                                    |                                                          |                                                                                                    |                                                                       |               |
|          | P. Type Status  | 3. Runesson, A<br>SOG GA            | 30. Mantler, I<br>SOG GA | ENG    | 3. L       | erebäck, L<br>G GA | 4. A<br>SOC         | Aronsson, V<br>G GA            | ENG     |          |   |    |                                                                                                |                                                                                    |                                                                                                    |                                                                                                    |                                                                                                    |                                                                          |                                                                              |                                                         |                                                                                                    |                                                          |                                                                                                    |                                                                       |               |
| Game     | 1 R Ended       | 3 0                                 | 0 0                      | 0      | 5          | 1                  | 0                   | 0                              | 0       |          |   |    |                                                                                                |                                                                                    |                                                                                                    |                                                                                                    |                                                                                                    |                                                                          |                                                                              |                                                         |                                                                                                    |                                                          |                                                                                                    |                                                                       |               |
| Game     | 2 R Ended       | 5 0                                 | 0 0                      | 0      | 5          | 0                  | 0                   | 0                              | 0       |          |   |    |                                                                                                |                                                                                    |                                                                                                    |                                                                                                    |                                                                                                    |                                                                          |                                                                              |                                                         |                                                                                                    |                                                          |                                                                                                    |                                                                       |               |
| ission   | 3 R Ended       | 3 0                                 | 0 0                      | 0      | 6          | 1                  | 0                   | 0                              | 0       |          |   |    |                                                                                                |                                                                                    |                                                                                                    |                                                                                                    |                                                                                                    |                                                                          |                                                                              |                                                         |                                                                                                    |                                                          |                                                                                                    |                                                                       |               |
|          | P. Start End    | Goals H Go                          | als, G Shots, H S        | nots G | est Player | rs                 |                     |                                |         |          |   |    |                                                                                                |                                                                                    |                                                                                                    |                                                                                                    |                                                                                                    |                                                                          |                                                                              |                                                         |                                                                                                    |                                                          |                                                                                                    |                                                                       |               |
| orts     | 1 22:32 🔳 22:32 | 1                                   | 0 5                      | 3 (    | stersund   | is IK              |                     |                                |         |          |   |    |                                                                                                |                                                                                    |                                                                                                    |                                                                                                    |                                                                                                    |                                                                          |                                                                              |                                                         |                                                                                                    |                                                          |                                                                                                    |                                                                       |               |
| ings     | 2 22:33 22:35   | <b>0</b>                            | 0 5                      | 5      | Imtuna IS  | s                  |                     |                                |         |          |   |    |                                                                                                |                                                                                    |                                                                                                    |                                                                                                    |                                                                                                    |                                                                          |                                                                              |                                                         |                                                                                                    |                                                          |                                                                                                    |                                                                       |               |
| break    | 3 22:35 22:35   | 1                                   | 0 6                      | 3      |            |                    |                     |                                |         |          |   |    |                                                                                                |                                                                                    |                                                                                                    |                                                                                                    |                                                                                                    |                                                                          |                                                                              |                                                         |                                                                                                    |                                                          |                                                                                                    |                                                                       |               |
|          |                 |                                     |                          | F      | eports     |                    |                     |                                |         |          |   |    |                                                                                                |                                                                                    |                                                                                                    |                                                                                                    |                                                                                                    |                                                                          |                                                                              |                                                         |                                                                                                    |                                                          |                                                                                                    |                                                                       |               |
| Game     |                 |                                     |                          |        |            | Game She           | et                  | Game Rep                       | ort     | ▲        |   |    |                                                                                                |                                                                                    |                                                                                                    | -                                                                                                    |                                                                                                    |                                                                          |                                                                              |                                                         |                                                                                                    |                                                          |                                                                                                    |                                                                       |               |
|          |                 |                                     |                          | ſ      | ame Infor  | rmation            |                     |                                |         |          |   |    |                                                                                                |                                                                                    |                                                                                                    |                                                                                                    |                                                                                                    |                                                                          |                                                                              |                                                         |                                                                                                    |                                                          |                                                                                                    |                                                                       |               |
|          |                 |                                     |                          |        |            |                    |                     |                                |         |          |   |    |                                                                                                |                                                                                    |                                                                                                    |                                                                                                    |                                                                                                    |                                                                          |                                                                              |                                                         |                                                                                                    |                                                          |                                                                                                    |                                                                       |               |
|          |                 |                                     |                          | -      | pectators  | 5 N                | lotes               | Shot                           | 16 & FO |          |   |    | 7514 0100 5                                                                                    |                                                                                    |                                                                                                    |                                                                                                    |                                                                                                    |                                                                          |                                                                              |                                                         |                                                                                                    |                                                          |                                                                                                    |                                                                       |               |
|          |                 |                                     |                          |        | pectators  | N                  | lotes               | Shot                           | ts & FO |          |   | 6  | TSM OVR Game                                                                                   |                                                                                    |                                                                                                    |                                                                                                    | 0                                                                                                    | UP Tostau                                                                | n Cmåland/                                                                   | light Came                                              | 14501046 0                                                                                                    | Östorsund A                                              | ropa Hall A                                                                                                    |                                                                       |               |
|          |                 |                                     |                          |        | pectators  | s N                | lotes               | Shot                           | ts & FO |          |   |    | TSM OVR Game                                                                                   | Fi                                                                                 | nal Score                                                                                                    | Shots                                                                                                    | O<br>s: 16 (5:5:6) 1                                                                                             | VR Testcu<br>2,50%                                                       | p Småland/l<br>Östers                                                        | Light Game                                              | • 14501046, č<br>K - Almtu                                                                                                    | Östersund A<br>una IS                                    | rena Hall A<br>Shots: 11 (3:5:3)                                                                                                    | 0,00%                                                                 | - Peric       |
|          |                 |                                     |                          |        | pectators  | s N<br>Save        | lotes               | Shot                           | ts & FO |          |   |    | TSM OVR Game                                                                                   | Fi                                                                                 | nal Score<br>20:00                                                                                                    | Shots<br>Saves<br>PIM:                                                                                                    | O'<br>s: 16 (5:5:6) 1<br>s: 11 (3:5:3) 1<br>2 (2:0:0)                                                            | VR Testcu<br>2,50%<br>00,00%                                             | p Småland/l<br>Östers                                                        | Light Game<br>sunds 18<br>2                             | = 14501046, č<br>K - Almtu<br>- 0                                                                                                    | Östersund A<br>una IS                                    | rena Hall A<br>Shots: 11 (3:5:3)<br>Saves: 14 (4:5:5)<br>PIM: 4 (4:0:0)                                                                                                    | 0,00%<br>87,50%                                                       | - Perio       |
|          |                 |                                     |                          |        | pectators  | Save               | lotes               | Shot                           | ts & FO |          |   | 6  | TSM OVR Game                                                                                   | Fi                                                                                 | nal Score<br>20:00                                                                                                    | Shots<br>Saves<br>PIM:                                                                                                    | O'<br>s: 16 (5:5:6) 1<br>s: 11 (3:5:3) 1<br>2 (2:0:0)                                                            | VR Testcu<br>2,50%<br>00,00%                                             | p Småland/I<br>Östers                                                        | Light Game<br>sunds Ik<br>2<br>1-0, 0                   | • 14501046, č<br><mark>&lt;  - Almtu</mark><br>- <b>0</b><br>⊦0, 1-0                                                                                                    | Östersund A<br>una IS                                    | rena Hall A<br>Shots: 11 (3:5:3)<br>Saves: 14 (4:5:5)<br>PIM: 4 (4:0:0)                                                                                                    | 0,00%<br>87,50%                                                       | - Perio       |
|          |                 |                                     |                          |        | pectators  | s N<br>Save        | lotes               | Shot                           | ts & FO |          |   | 6  | TSM OVR Game                                                                                   | Fi                                                                                 | nal Score<br>20:00                                                                                                    | Shots<br>Save:<br>PIM:                                                                                                    | O'<br>s: 16 (5:5:6) 1<br>s: 11 (3:5:3) 1<br>2 (2:0:0)<br>Ös                                                      | VR Testcu<br>2,50%<br>00,00%                                             | p Småland/l<br>Östers                                                        | Light Game<br>sunds Ik<br>2<br>1-0, 0                   | : 14501046, Č<br>K - Almtu<br>- 0<br>⊩0, 1-0                                                                                                    | Östersund A<br>una IS                                    | rena Hall A<br>Shots: 11 (3:5:3)<br>Saves: 14 (4:5:5)<br>PIM: 4 (4:0:0)<br>Almtuna IS                                                                                                    | 0,00%<br>87,50%                                                       | - Perio       |
|          |                 |                                     |                          |        | pectators  | s N<br>Save        | lotes               | Shot                           | ts & FO |          |   | 6  | TSM OVR Game                                                                                   | Fi                                                                                 | nal Score<br>20:00                                                                                                    | Shots<br>Save:<br>PIM:<br>3. Run                                                                                                    | O'<br>s: 16 (5:5:6) 1<br>s: 11 (3:5:3) 1<br>2 (2:0:0)<br>Ös<br>esson, A                                          | VR Testcu<br>2,50%<br>00,00%<br>stersund<br>30. M                        | p Småland/l<br>Östers<br>Is IK<br>Aantler, I                                 | Light Game<br>sunds Ik<br>2<br>1-0, 0<br>ENG            | e 14501046, Č<br><b>C - Almtu</b><br>- <b>0</b><br>I-0, 1-0<br>3. Lere                                                                                                    | Östersund A<br>una IS                                    | rena Hall A<br>Shots: 11 (3:5:3)<br>Saves: 14 (4:5:5)<br>PIM: 4 (4:0:0)<br>Almtuna IS<br>4. Aronsson, 7                                                                                                    | 0,00%<br>87,50%                                                       | - Perio       |
|          |                 |                                     |                          |        | pectators  | s N<br>Save        | lotes               | Shot                           | ts & FO |          |   | L  | TSM OVR Game                                                                                   | P. Type                                                                            | nal Score<br>20:00                                                                                                    | Shots<br>Saves<br>PIM:<br>3. Run<br>SOG                                                                                                    | O'<br>s: 16 (5:5:6) 1<br>s: 11 (3:5:3) 1<br>2 (2:0:0)<br>Ös<br>esson, A<br>GA                                    | VR Testcu<br>2,50%<br>00,00%<br>stersund<br>30. N<br>SOG                 | p Småland/I<br>Östers<br>Is IK<br>Mantler, I<br>GA                           | Light Game<br>sunds Ik<br>2<br>1-0, 0<br>ENG<br>GA      | 2 14501046, Č<br><b>C - Almtu</b><br>- <b>0</b><br>-0, 1-0<br>3. Lere<br>SOG                                                                                                    | Östersund A<br>una IS<br>rebäck, L<br>GA                 | rena Hall A<br>Shots: 11 (3:5:3)<br>Saves: 14 (4:5:5)<br>PIM: 4 (4:0:0)<br>Almtuna IS<br>4. Aronsson, '<br>SOG G.                                                                                              | 0,00%<br>87,50%                                                       | - Peri<br>Enc |
|          |                 |                                     |                          |        | pectators  | Save               | lotes               | Shot                           | ts & FO |          |   | ξ. | TSM OVR Game                                                                                   | P. Type<br>1 R                                                                     | nal Score<br>20:00                                                                                                    | Shots<br>Saves<br>PIM:<br>3. Run<br>SOG<br>3                                                                                                    | O'<br>s: 16 (5:5:6) 1<br>s: 11 (3:5:3) 1<br>2 (2:0:0)<br>Ös<br>esson, A<br>GA<br>0                               | VR Testcu<br>2,50%<br>00,00%<br>stersund<br>30. M<br>SOG<br>0            | p Småland/I<br>Östers<br>Is IK<br>Mantler, I<br>GA<br>0                      | Light Game<br>sunds Ik<br>2<br>1-0, 0<br>ENG<br>GA<br>0 | e 14501046, Č<br><b>C - Almtu</b><br>- 0<br>I-0, 1-0<br>3. Lere<br>SOG<br>5                                                                                                    | Östersund A<br>una IS<br>rebäck, L<br>GA<br>1            | rena Hall A<br>Shots: 11 (3:5:3)<br>Saves: 14 (4:5:5)<br>PIM: 4 (4:0:0)<br>Almtuna IS<br>4. Aronsson,<br>SOG G,<br>0 0                                                                                         | 0,00%<br>87,50%                                                       | G A           |
|          |                 |                                     |                          |        | pectators  | s N                | lotes               | Shot                           | ts & FO |          |   | 5  | TSM OVR Game                                                                                   | P. Type<br>1 R<br>2 R                                                              | nal Score<br>20:00<br>e Status<br>Ended<br>Ended                                                                                                    | Shots<br>Save:<br>PIM:<br>3. Run<br>SOG<br>3<br>5                                                                                                    | O'<br>s: 16 (5:5:6) 1<br>s: 11 (3:5:3) 1<br>2 (2:0:0)<br>Ös<br>esson, A<br>GA<br>0<br>0                          | VR Testcu<br>2,50%<br>00,00%<br>stersund<br>30. M<br>SOG<br>0<br>Preview | p Småland/l<br>Östers<br>Is IK<br>Mantler, I<br>GA<br>0<br>Report            | Light Game<br>sunds   <br>2<br>1-0, 0<br>ENG<br>GA<br>0 | e 14501046, Č<br><b>C – Almtu</b><br><b>- 0</b><br>I-0, 1-0<br>3. Lere<br>SOG<br>5                                                                                                    | Östersund A<br>una IS<br>rebäck, L<br>GA<br>1            | rena Hall A<br>Shots: 11 (3:5:3)<br>Saves: 14 (4:5:5)<br>PIM: 4 (4:00)<br>Almtuna IS<br>4. Aronsson,<br>SOG G,<br>0 0<br>× 00                                                                                  | 0,00%<br>87,50%                                                       | G<br>A        |
|          |                 |                                     |                          |        | pectators  | Save               | lotes               | Shot                           | IS & FO |          |   | 5  | TSM OVR Game                                                                                   | P. Type<br>1 R<br>2 R<br>3 R                                                       | nal Score<br>20:00<br>e Status<br>Ended<br>Ended<br>Ended                                                                                                    | Shots<br>Saves<br>PIM:<br>3. Run<br>SOG<br>3<br>5<br>3                                                                                                    | O'<br>:: 16 (5:5:6) 1<br>:: 11 (3:5:3) 1<br>2 (2:0:0)<br>ÖS<br>esson, A<br>GA<br>0<br>0<br>0<br>0                | VR Testcu<br>2,50%<br>00,00%<br>stersund<br>30. N<br>SOG<br>0<br>Preview | p Småland//<br>Östers<br>Is IK<br>/lantler, I<br>GA<br>0<br>Report           | Light Game<br>sunds Ik<br>1-0, 0<br>ENG<br>GA<br>0      | 14501046, Č<br><b>C</b> - Almtu<br>- 0<br>-0, 1-0<br>3. Lere<br>SOG<br>5                                                                                                    | Östersund A<br>una IS<br>rebäck, L<br>GA<br>1            | rena Hall A<br>Shots: 11 (3:5:3)<br>Saves: 14 (4:5:5)<br>PIM: 4 (4:00)<br>Almtuna IS<br>4. Aronsson, '<br>SOG G.<br>0<br>0<br>0<br>0<br>0<br>0<br>0                                                            | 0,00%<br>87,50%<br>V EN<br>A GA<br>0<br>0<br>0                        | G<br>A        |
|          |                 |                                     |                          |        | pectators  | s N<br>Save        | lotes               | Shot                           | is & FO |          |   |    | TSM OVR Game                                                                                   | <b>P. Type</b><br>1 R<br>2 R<br>3 R                                                | nal Score<br>20:00<br>• Status<br>Ended<br>Ended<br>Ended<br>Start                                                                                                    | Shots<br>Saver<br>PIM:<br>3. Runn<br>SOG<br>3<br>5<br>3<br>5<br>6<br>6<br>6<br>6<br>6<br>6<br>0                                                                                                    | O'<br>s: 16 (5:5:6) 1<br>s: 11 (3:5:3) 1<br>2 (2:0:0)<br>Ös<br>esson, A<br>GA<br>0<br>0<br>0<br>als, H           | VR Testcu<br>2,50%<br>00,00%<br>stersund<br>30. M<br>SOG<br>0<br>Preview | p Småland//<br>Östers<br>Is IK<br>Aantler, I<br>GA<br>0<br>Report            | Light Game<br>sunds II<br>2<br>1-0, 0<br>ENG<br>GA<br>0 | 14501046, C<br><b>X - Almtu</b><br>- 0<br>-0, 1-0<br>3. Lere<br>SOG<br>5                                                                                                    | Östersund A<br>una IS<br>rebäck, L<br>GA<br>1            | Pena Hall A<br>Shots: 11 (3:5:3)<br>Saves: 14 (4:5:5)<br>PIM: 4 (4:0:0)<br>Almtuna IS<br>4. Aronsson, 1<br>SOG G.<br>0 0<br>0<br>0<br>0                                                                        | 0,00%<br>87,50%<br>V EN<br>A GA<br>0<br>0<br>0                        | G A           |
|          |                 |                                     |                          |        | pectators  | Save               | lotes               | Shot                           | is & FO |          |   |    | TSM OVR Game                                                                                   | <b>Fi</b><br><b>P. Type</b><br>1 R<br>2 R<br>3 R<br><b>P.</b> 1<br>22<br>1 22      | nal Score<br>20:00<br>Status<br>Ended<br>Ended<br>Ended<br>Start<br>22:20<br>22:20<br>22:20<br>22:20<br>22:20<br>22:20<br>22:20<br>22:20<br>22:20<br>20:20<br>20:2 | Shot:<br>Save:<br>PIM:<br>3. Run<br>SOG<br>3<br>5<br>5<br>3<br>2<br>End Gos                                                                                                    | O'<br>s: 16 (5:5:6) 1<br>s: 11 (3:5:3) 1<br>2 (2:0:0)<br>Ös<br>esson, A<br>GA<br>0<br>0<br>0<br>1<br>als, H<br>1 | VR Testcu<br>2,50%<br>00,00%<br>stersund<br>30. N<br>SOG<br>0<br>Preview | p Småland//<br>Östers<br>Is IK<br>Aantler, I<br>GA<br>0<br>Report            | Light Game<br>sunds II<br>2<br>1-0, 0<br>ENG<br>GA<br>0 | : 14501046, C<br><b>C - Almtu</b><br>- 0<br>-0, 1-0<br>3. Lere<br>SOG<br>5                                                                                                    | Östersund A<br>una IS<br>rebäck, L<br>GA<br>1            | rena Hall A<br>Shots: 11 (3:5:3)<br>Saves: 14 (4:5:5)<br>PIM: 4 (4:0:0)<br>Almtuna IS<br>4. Aronsson, '<br>SOG G,<br>0 0<br>0<br>0<br>0                                                                        | 0,00%<br>87,50%<br>V EN<br>A GA<br>0<br>0<br>0                        | G A           |
|          |                 |                                     |                          |        | pectators  | Save               | lotes               | Shot                           | is & FO |          |   |    | TSM OVR Game                                                                                   | P. Type<br>1 R<br>2 R<br>3 R<br>1 22<br>2 22                                       | nal Score<br>20:00<br>Status<br>Ended<br>Ended<br>Statt<br>Stat<br>22:20<br>20:00<br>20:00 | Shot:<br>Save:<br>PIM:<br>3. Run<br>SOG<br>3<br>5<br>5<br>3<br>8<br>5<br>5<br>3<br>8<br>8<br>6<br>6<br>6<br>8<br>8<br>8<br>8<br>8<br>8<br>8<br>8<br>8<br>8<br>8<br>8<br>8<br>8                                                                                                    | O<br>s: 16 (5:5:6) 1<br>s: 11 (3:5:3) 1<br>2 (2:0:0)                                                             | VR Testcu<br>2,50%<br>00,00%<br>stersund<br>30. N<br>SOG<br>0<br>Preview | p Småland//<br>Östers<br>Is IK<br>Jantier, I<br>GA<br>0<br>Report            | Light Game<br>sunds Ik<br>2<br>1-0, 0<br>ENG<br>GA<br>0 | : 14501046, C<br><b>C</b> - Almtu<br>- 0<br>-0, 1-0<br>3. Lere<br>SOG<br>5                                                                                                    | Östersund A<br>una IS<br>rebäck, L<br>GA<br>1            | rena Hall A<br>Shots: 11 (3:5:3)<br>Saves: 14 (4:5:5)<br>PIM: 4 (4:0:0)<br>Almtuna IS<br>4. Aronsson,<br>50G<br>0<br>0<br>0<br>0<br>0<br>0<br>0                                                                | 0,00%<br>87,50%<br>V EN<br>A GA<br>0<br>0<br>0                        | G A           |
|          |                 |                                     |                          |        | pectators  | Save               | lotes               | Shot                           | ts & FO |          |   |    | TSM OVR Game                                                                                   | P. Type<br>1 R<br>2 R<br>3 R<br>1 22<br>2 22<br>2 22<br>3 22<br>3 22               | nal Score<br>20:00<br>20:00 | Shott<br>Save<br>PIM:<br>3. Runi<br>SOG<br>3<br>5<br>3<br>5<br>3<br>2<br>8<br>2<br>8<br>2<br>8<br>3<br>8<br>2<br>8<br>3<br>8<br>3<br>8<br>3<br>8<br>3<br>8<br>3                                                                                                    | O<br>s: 16 (5:5:6) 1<br>s: 11 (3:5:3) 1<br>2 (2:0:0)                                                             | VR Testcu<br>2,50%<br>00,00%<br>stersund<br>30. N<br>SOG<br>0<br>Preview | p Småland//<br>Östers<br>Is IK<br>Aantler, I<br>GA<br>0<br>Report            | Light Game<br>sunds Ik<br>2<br>1-0, 0<br>ENG<br>GA<br>0 | e 14501046, C<br><b>C</b> - <b>Almtu</b><br>- <b>0</b><br>-0, 1-0<br>3, Lere<br>SOG<br><b>S</b>                                                                                                    | Östersund A<br>una IS<br>rebäck, L<br>GA<br>1            | rena Hall A<br>Shots: 11 (3:5:3)<br>Saves: 14 (4:5:5)<br>PIM: 4 (4:0:0)<br>Almtuna IS<br>4. Aronsson,<br>SOG G.<br>0 0<br>0<br>0<br>0<br>0                                                                     | 0,00%<br>87,50%<br>V ENA<br>GA<br>0<br>0<br>0<br>0                    | - Perio       |
|          |                 |                                     |                          |        |            | Save               | lotes               | Shot                           | ts & FO |          |   |    | TSM OVR Game  Sefore Game During Game Intermission Reports Settings Gamebreak                  | P. Type<br>1 R<br>2 R<br>3 R<br>P. 2<br>2 22<br>3 22<br>3 22                       | nal Score 20:00  Status Ended Ended Ended Statt 1:32 III 22 III 2                                                                                                    | Shott<br>Save<br>PIM:<br>3. Runi<br>SOG<br>3<br>5<br>3<br>5<br>3<br>8<br>5<br>3<br>8<br>5<br>3<br>8<br>5<br>3<br>8<br>5<br>3<br>8<br>5<br>3<br>8<br>5<br>8<br>3<br>8<br>5<br>8<br>8<br>8<br>8                                                                                                    | O<br>s: 16 (5:5:6) 1<br>s: 11 (3:5:3) 1<br>2 (2:0:0)<br>Čs<br>esson, A<br>GA<br>0<br>0<br>0<br>1<br>1<br>0       | VR Testcu<br>2,50%<br>00,00%<br>stersund<br>30. N<br>SOG<br>0<br>Preview | p Småland//<br>Östers<br>Is IK<br>Aantler, I<br>GA<br>0<br>Report            | Light Game<br>sunds Ik<br>2<br>1-0, 0<br>ENG<br>GA<br>0 | e 14501046, C<br><b>C</b> - <b>Almtu</b><br>- <b>0</b><br>+0, 1-0<br>3. Lere<br>SOG<br><b>S</b>                                                                                                    | Östersund A<br>una IS<br>rebäck, L<br>GA<br>1<br>Publish | rena Hall A<br>Shots: 11 (3:5:3)<br>Saves: 14 (4:5:5)<br>PIM: 4 (4:0:0)<br>Almtuna IS<br>4. Aronsson,<br>SOG G.<br>0 0<br>0<br>0<br>0<br>0                                                                     | 0,00%<br>87,50%<br>V ENA<br>GZ<br>0<br>0<br>0                         | - Perio       |
|          |                 |                                     |                          |        |            | Save               | lotes               | Shot                           | is & FO |          |   |    | TSM OVR Game  Sefore Game  During Game  During Game  Cheports  Settings  Gamebreak  Close Game | P. Type<br>1 R<br>2 R<br>3 R<br>P. 12<br>2 22<br>3 22<br>3 22                      | nal Score 20:00  Status Ended Ended Ended Statt 1:32 III 2:33 III 2:2                                                                                                    | Shott<br>Save<br>PIM:<br>3. Rum<br>SOG<br>3<br>5<br>3<br>5<br>3<br>2<br>8<br>2<br>8<br>3<br>2<br>8<br>3<br>2<br>8<br>3<br>8<br>3<br>8<br>3<br>8<br>3<br>8<br>3                                                                                                    | O<br>s: 16 (5:5:6) 1<br>s: 11 (3:5:3) 1<br>2 (2:0:0)<br>Ös<br>esson, A<br>GA<br>0<br>0<br>0<br>1<br>1<br>0<br>1  | VR Testcu<br>2,50%<br>00,00%<br>stersund<br>30. N<br>SOG<br>0<br>Preview | p Småland//<br>Öster:<br>Is IK<br>Aantler, I<br>GA<br>0<br>Report<br>Preview | Light Game<br>sunds Ik<br>2<br>1-0, 0<br>ENG<br>GA<br>0 | e 14501046, C<br><b>C</b> - Almtu<br>- 0<br>+0, 1-0<br>3. Lere<br>SOG<br>5<br>Pt                                                                                                    | Östersund A<br>una IS<br>rebäck, L<br>GA<br>1<br>Publish | rena Hall A<br>Shots: 11 (3:5:3)<br>Saves: 14 (4:5:5)<br>PIM: 4 (4:0:0)<br>Almtuna IS<br>4. Aronsson,<br>SOG G.<br>0<br>0<br>0<br>0<br>0<br>0<br>0<br>0<br>0<br>0<br>0<br>0<br>0<br>0<br>0<br>0<br>0<br>0<br>0 | 0,00%<br>87,50%                                                       | G A           |
|          |                 |                                     |                          |        |            | Save               | iotes               | Shot                           | is & FO |          |   |    | TSM OVR Game  Sefore Game During Game During Game Settings Gamebreak Close Game                | P. Type<br>1 R<br>2 R<br>3 R<br>P. 5<br>1 (222<br>2 222<br>3 222<br>3 222<br>3 222 | nal Score 20:00 Status Ended Ended Ended Statt 32 II 22 33 II 22 33 II 22 33 II 22 33 II 22 34 35 II 22 35 II 22 35 II 2                                                                                                    | Shott<br>Save<br>PIM:<br>3. Rum<br>SOG<br>3<br>5<br>3<br>5<br>3<br>2<br>8<br>5<br>3<br>2<br>8<br>3<br>5<br>3<br>8<br>5<br>3<br>8<br>5<br>3<br>8<br>5<br>3<br>8<br>5<br>3<br>8<br>5<br>8<br>5                                                                                                    | O<br>:: 16 (5:5:6) 1<br>:: 11 (3:5:3) 1<br>2 (2:0:0)<br>Ös<br>esson, A<br>GA<br>0<br>0<br>0<br>1<br>1<br>0<br>1  | VR Testcu<br>2,50%<br>00,00%<br>tersund<br>30. h.<br>SOG<br>0<br>Preview | p Småland//<br>Öster:<br>Is IK<br>Aantier, I<br>GA<br>0<br>Report<br>Preview | Light Game<br>sunds Ik<br>1-0, 0<br>ENG<br>GA<br>0      | e 14501046, C<br><b>C</b> - Almtu<br>- 0<br>+0, 1-0<br>3. Lere<br>SOG<br>5<br>Pt                                                                                                    | Östersund A<br>una IS<br>rebäck, L<br>GA<br>1<br>Publish | rena Hall A<br>Shots: 11 (3:5:3)<br>Saves: 14 (4:5:5)<br>PIM: 4 (4:0:0)<br>Almtuna IS<br>4. Aronsson,<br>SOG G.<br>0 0<br>0<br>X 0<br>Game                                                                     | 0,00%<br>87,50%                                                       | G A           |
|          |                 |                                     |                          |        |            | Save               | lotes               | Shot                           | is & FO |          |   |    | TSM OVR Game  Sefore Game During Game During Game Gamebreak Gamebreak Close Game               | P. Type<br>1 R<br>2 R<br>3 R<br>P. 5<br>1 22<br>2 22<br>3 22                       | nal Score 20:00  Status Ended Ended Ended Statt 32 II 22 33 II 22 33 II 22 33 II 22 33 II 22                                                                                                    | Shott<br>Save<br>PIM:<br>3. Rum<br>SOG<br>3<br>5<br>3<br>5<br>3<br>2<br>8<br>3<br>2<br>8<br>3<br>5<br>3<br>3<br>8<br>5<br>3<br>8<br>5<br>3<br>3<br>8<br>5<br>3<br>8<br>3<br>8<br>5<br>3<br>8<br>5<br>8<br>3<br>8<br>5<br>8<br>3<br>8<br>7<br>8<br>7<br>8<br>7<br>8<br>7<br>8<br>7<br>8<br>7<br>8<br>7<br>8<br>7<br>8<br>7 | O<br>:: 16 (5:5:6) 1<br>:: 11 (3:5:3) 1<br>2 (2:0:0)<br>Ös<br>esson, A<br>GA<br>0<br>0<br>0<br>1<br>1<br>0<br>1  | VR Testcu<br>2,50%<br>00,00%<br>tersund<br>30, h<br>SOG<br>0<br>Preview  | p Småland//<br>Öster:<br>Is IK<br>Aantler, I<br>GA<br>0<br>Report<br>Preview | Light Game<br>sunds IH<br>2<br>1-0, 0<br>ENG<br>GA<br>0 | e 14501046, C<br><b>C</b> - Almtu<br>- 0<br>+0, 1-0<br>-0, 1-0<br>-0, 1-0, 1-0<br>-0, 1-0<br>- | Östersund A<br>una IS<br>rebäck, L<br>GA<br>1<br>Publish | rena Hall A<br>Shots: 11 (3:5:3)<br>Saves: 14 (4:5:5)<br>PIM: 4 (4:0:0)<br>Almtuna IS<br>4. Aronsson,<br>SOG G.<br>0 0<br>0<br>0<br>0<br>0<br>0<br>0<br>0<br>0<br>0<br>0<br>0<br>0<br>0<br>0<br>0<br>0<br>0    | 0,00%<br>87,50%<br>V EN<br>GA<br>0<br>0<br>0<br>0<br>0<br>8<br>Report | G A           |

#### Stäng fönster & tryck på Publish, Close

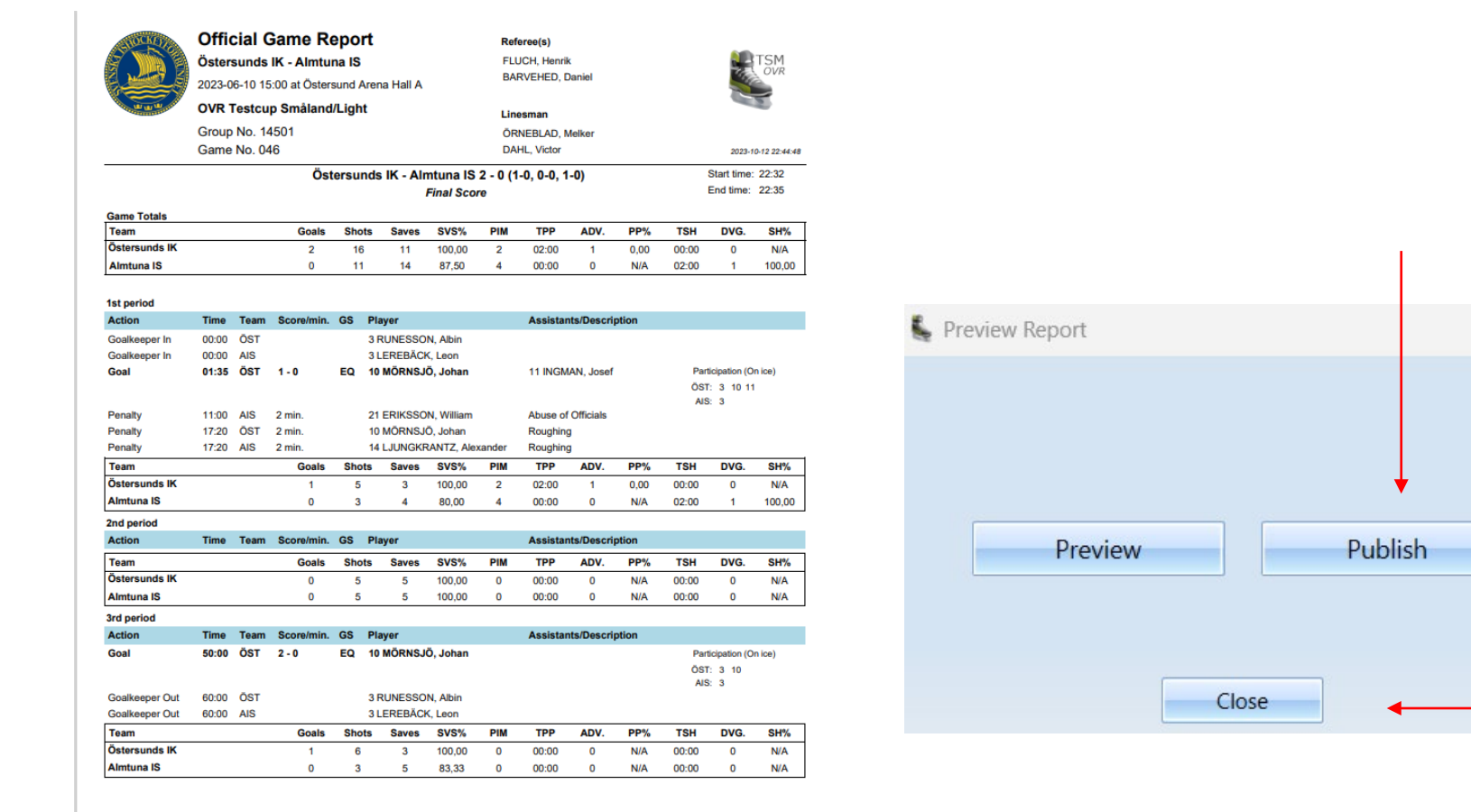

X

## Tryck på Yes, Close

| 💺 TSM OVR Game                         | —    | $\times$ |
|----------------------------------------|------|----------|
| Do you really want to publish the repo | ort? |          |
| Yes No                                 |      |          |

Tryck på Close Game.

| TSM         | Final Score<br>20:00 |              | Shots: 8 (5<br>Saves: 10 (<br>PIM: 0 (0:0 | :2:1) 12,50%<br>3:6:1) 100,00 <sup>4</sup> | Öst           | ersunds II<br>1<br>0-0, 1 | K - Almtur<br>- 0<br>1-0, 0-0   | na IS         | Shots: 10<br>Saves: 7 (<br>PIM: 0 (0: | (3:6:1) 0,00%<br>(5:1:1) 87,50%<br>(0:0) Ende |           |  |
|-------------|----------------------|--------------|-------------------------------------------|--------------------------------------------|---------------|---------------------------|---------------------------------|---------------|---------------------------------------|-----------------------------------------------|-----------|--|
|             |                      |              |                                           | Östersu                                    | ınds IK       |                           | Almtuna IS                      |               |                                       |                                               |           |  |
|             | P. Type Status       | ;            | 3. Runesson<br>SOG                        | , A 5.<br>GA SC                            | Hansson, A    | A ENG<br>A GA             | 3. Lereb<br>SOG                 | oäck, L<br>GA | 4. Aron<br>SOG                        | isson, V<br>GA                                | ENG<br>GA |  |
| efore Game  | 1 R Ended            |              | 3                                         | 0 0                                        | 0             | 0                         | 5                               | 0             | 0                                     | 0                                             | 0         |  |
| Juring Game | 2 R Ended            |              | 6                                         | 0 0                                        | 0             | 0                         | 2                               | 1             | 0                                     | 0                                             | 0         |  |
| ntermission | 3 R Ended            |              | 1                                         | 0 0                                        | 0             | 0                         | 1                               | 0             | 0                                     | 0                                             | 0         |  |
| Reports     | P. Start<br>1 22:52  | End<br>22:52 | Goals, H                                  | Goals, G<br>0                              | Shots, H<br>5 | Shots, G<br>3             | Best Players —<br>Östersunds IK |               |                                       |                                               |           |  |
| Settings    | 2 22:52              | 22:52        | <b>1</b>                                  | 0                                          | 2             | 6                         | Almtuna IS                      |               |                                       |                                               |           |  |
| Gamebreak   |                      | 22.32        |                                           |                                            | a la          | (                         | Reports                         |               |                                       |                                               |           |  |
| Close Game  |                      |              |                                           |                                            |               |                           | G                               | ame Shee      | t                                     | Game Repo                                     | ort       |  |
|             |                      |              |                                           |                                            |               | ſ                         | Game Informat<br>Spectators     | tion          | tes                                   | Shot                                          | s & FO    |  |